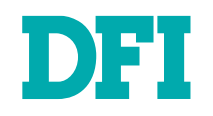

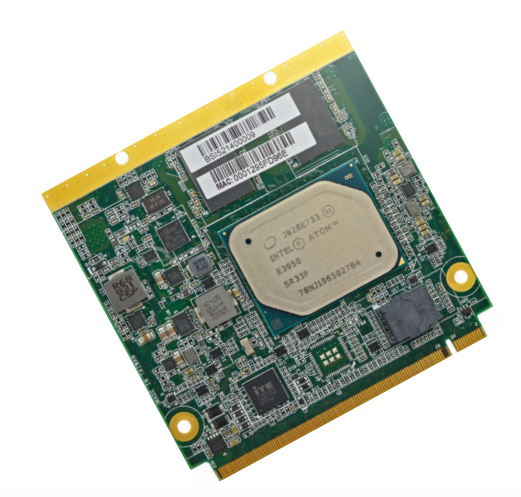

# AL701

Qseven (Q7) Board User's Manual

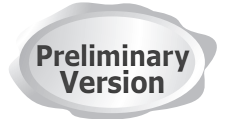

# Copyright

This publication contains information that is protected by copyright. No part of it may be reproduced in any form or by any means or used to make any transformation/adaptation without the prior written permission from the copyright holders.

This publication is provided for informational purposes only. The manufacturer makes no representations or warranties with respect to the contents or use of this manual and specifically disclaims any express or implied warranties of merchantability or fitness for any particular purpose. The user will assume the entire risk of the use or the results of the use of this document. Further, the manufacturer reserves the right to revise this publication and make changes to its contents at any time, without obligation to notify any person or entity of such revisions or changes.

Changes after the publication's first release will be based on the product's revision. The website will always provide the most updated information.

© 2020. All Rights Reserved.

# **Trademarks**

Product names or trademarks appearing in this manual are for identification purpose only and are the properties of the respective owners.

# FCC and DOC Statement on Class B

This equipment has been tested and found to comply with the limits for a Class B digital device, pursuant to Part 15 of the FCC rules. These limits are designed to provide reasonable protection against harmful interference when the equipment is operated in a residential installation. This equipment generates, uses and can radiate radio frequency energy and, if not installed and used in accordance with the instruction manual, may cause harmful interference to radio communications. However, there is no guarantee that interference will not occur in a particular installation. If this equipment does cause harmful interference to radio or television reception, which can be determined by turning the equipment off and on, the user is encouraged to try to correct the interference by one or more of the following measures:

- · Reorient or relocate the receiving antenna.
- · Increase the separation between the equipment and the receiver.
- Connect the equipment into an outlet on a circuit different from that to which the receiver is connected.
- Consult the dealer or an experienced radio TV technician for help.

## **Notice:**

- 1. The changes or modifications not expressly approved by the party responsible for compliance could void the user's authority to operate the equipment.
- 2. Shielded interface cables must be used in order to comply with the emission limits.

# **Table of Contents**

| Copyright                                  | 2    |
|--------------------------------------------|------|
| Trademarks                                 | 2    |
| FCC and DOC Statement on Class B           | 2    |
| Notice:                                    | 2    |
| About this Manual                          | 4    |
| Warranty                                   | 4    |
| Static Electricity Precautions             | 4    |
| Safety Measures                            | 4    |
| About the Package                          | 5    |
| Optional Items                             | 5    |
| Before Using the System Board              | 5    |
| Chapter 1 - Introduction                   | 6    |
| Specifications                             | 6    |
| Features                                   | /    |
| Chapter 2 - Hardware Installation          | 8    |
| Board Layout                               | 8    |
| System Memory                              | 0    |
| Heat Sink                                  | 9    |
| Assembly                                   | .10  |
| I/O Connectors                             | .11  |
| MXM Connector                              | .11  |
| Signal Descriptions                        | .14  |
| Pin Types                                  | .14  |
| PCI Express Interface Signals Descriptions | .14  |
| UART Interface Signals                     | .14  |
| Gigabil Elhernet Signals                   | .13  |
| USB Interface Signals                      | 16   |
| SDIO Interface Signals                     | .17  |
| High Definition Audio Signals/AC'97        | .17  |
| LVDS Flat Panel Signals                    | .17  |
| DisplayPort Interface Signals              | .19  |
| HDMI Interface Signals                     | .19  |
| LPC Interface Signals                      | .20  |
| SPI Interface Signals                      | . 20 |
| Power Control Signals                      | 21   |
| Power Management Signals                   | .21  |
| Miscellaneous Signals                      | .22  |
| Manufacturing Signals                      | .22  |
| Thermal Management Signals                 | .23  |
| Fan Control Implementation                 | .23  |
| Input Power Pins                           | .23  |

| Chapter 3 - Supported Software              | 24 |
|---------------------------------------------|----|
| Auto-run Menu                               | 24 |
| Intel Chipset Software Installation Utility | 24 |
| Intel HD Graphics Drivers                   | 25 |
| Audio Drivers                               |    |
| Intel LAN Driver                            | 27 |
| Intel Serial IO Drivers                     |    |
| Intel Trusted Execution Engine Drivers      | 29 |
| Adobe Acrobat Reader 9.3                    |    |

# **About this Manual**

This manual can be downloaded from the website, or acquired as an electronic file included in the optional CD/DVD. The manual is subject to change and update without notice, and may be based on editions that do not resemble your actual products. Please visit our website or contact our sales representatives for the latest editions.

# Warrantv

- 1. Warranty does not cover damages or failures that arised from misuse of the product, inability to use the product, unauthorized replacement or alteration of components and product specifications.
- 2. The warranty is void if the product has been subjected to physical abuse, improper installation, modification, accidents or unauthorized repair of the product.
- 3. Unless otherwise instructed in this user's manual, the user may not, under any circumstances, attempt to perform service, adjustments or repairs on the product, whether in or out of warranty. It must be returned to the purchase point, factory or authorized service agency for all such work.
- 4. We will not be liable for any indirect, special, incidental or consequencial damages to the product that has been modified or altered.

# Static Electricity Precautions

It is quite easy to inadvertently damage your PC, system board, components or devices even before installing them in your system unit. Static electrical discharge can damage computer components without causing any signs of physical damage. You must take extra care in handling them to ensure against electrostatic build-up.

- 1. To prevent electrostatic build-up, leave the system board in its anti-static bag until you are ready to install it.
- 2. Wear an antistatic wrist strap.
- 3. Do all preparation work on a static-free surface.
- 4. Hold the device only by its edges. Be careful not to touch any of the components, contacts or connections.
- 5. Avoid touching the pins or contacts on all modules and connectors. Hold modules or connectors by their ends.

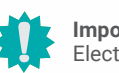

#### Important:

Electrostatic discharge (ESD) can damage your processor, disk drive and other components. Perform the upgrade instruction procedures described at an ESD workstation only. If such a station is not available, you can provide some ESD protection by wearing an antistatic wrist strap and attaching it to a metal part of the system chassis. If a wrist strap is unavailable, establish and maintain contact with the system chassis throughout any procedures requiring ESD protection.

# **Safety Measures**

- To avoid damage to the system, use the correct AC input voltage range.
- To reduce the risk of electric shock, unplug the power cord before removing the system chassis cover for installation or servicing. After installation or servicing, cover the system chassis before plugging the power cord.

# **About the Package**

The package contains the following items. If any of these items are missing or damaged, please contact your dealer or sales representative for assistance.

- One AL701 board
- One Heatsink

# **Optional Items**

- Qseven Carrier Board
- Heat spreader
- Bracket
- Bulk Box

The board and accessories in the package may not come similar to the information listed above. This may differ in accordance with the sales region or models in which it was sold. For more information about the standard package in your region, please contact your dealer or sales representative.

# **Before Using the System Board**

When installing the system board in a new system, you will need at least the following internal components.

- Storage device such as hard disk drive, CD-ROM, etc.
- Power adaptor

External system peripherals may also be required for navigation and display, including at least a keyboard, a mouse and a video display monitor.

# **Chapter 1 - Introduction**

### ► Specifications

| SYSTEM    | Processor              | Intel <sup>®</sup> Processors, BGA 1296<br>Atom <sup>®</sup> x7-E3950 Processor, Quad Core, 2M Cache, 1.6GHz (2.0GHz), 12W<br>Atom <sup>®</sup> x5-E3940 Processor, Quad Core, 2M Cache, 1.6GHz (1.8GHz), 9.5W<br>Atom <sup>®</sup> x5-E3930 Processor, Dual Core, 2M Cache, 1.3GHz (1.8GHz), 6.5W<br>Pentium <sup>®</sup> Processor N4200, Quad Core, 2M Cache, 1.1GHz (2.5GHz), 6W<br>Celeron <sup>®</sup> Processor N3350, Dual Core, 2M Cache, 1.1GHz (2.4GHz), 6W |  |  |  |  |
|-----------|------------------------|----------------------------------------------------------------------------------------------------|--|--|--|--|
|           | Memory                 | 4GB/8GB LPDDR4 Memory Down<br>Dual Channel LPDDR4 3200MHz                                                                                                    |  |  |  |  |
|           | BIOS                   | AMI SPI 128Mbit (supports UEFI boot only)                                                                                                    |  |  |  |  |
| GRAPHICS  | Controller             | Intel <sup>®</sup> HD Graphics Gen9LP Series                                                                                                    |  |  |  |  |
|           | Feature                | OpenGL 5.0, DirectX 12, OpenCL 2.1<br>HW Decode: AVC/H.264, MPEG2, VC1/WMV9, JPEG/MJPEG, HEVC/H.265,<br>VP8, VP9, MVC<br>HW Encode: AVC/H.264, JPEG/MJPEG, HEVC/H.265, VP8, VP9, MVC                                                                                                    |  |  |  |  |
|           | Display                | 1 x DDI (HDMI/DVI/DP++)<br>1 x LVDS/(eDP+DDI) (DDI available upon request)<br>LVDS: NXP PTN3460, 24-bit, dual channel, resolution up to 1920x1200 @<br>60Hz<br>HDMI: resolution up to 3840x2160 @ 30 Hz<br>DP++: resolution up to 4096x2160@60Hz<br>eDP: resolution up to 3840x2160 @ 60Hz                                                                                                    |  |  |  |  |
|           | Dual/Triple<br>Display | LVDS + DDI (Dual)<br>eDP + DDI (Dual)<br>eDP+2DDI (Triple) (available upon request)                                                                                                    |  |  |  |  |
| EXPANSION | Interface              | 4 x PCle x1 (Gen 2)<br>1 x SDIO (with LED)<br>1 x LPC<br>1 x I2C<br>1 x SMBus<br>1 x SPI<br>1 x UART (TX/RX)                                                                                                    |  |  |  |  |
| AUDIO     | Interface              | HD Audio                                                                                                    |  |  |  |  |
| ETHERNET  | Controller             | 1 x Intel <sup>®</sup> I211AT (10/100/1000Mbps) (0~60°C)<br>1 x Intel <sup>®</sup> I210IT (10/100/1000Mbps) (-40 to 85°C)                                                                                                    |  |  |  |  |

| I/O                       | USB                  | 1 x USB 3.0 + 8 x USB 2.0<br>3 x USB 3.0 + 4 x USB 2.0 (option)            |
|---------------------------|----------------------|----------------------------------------------------------------------------|
|                           | SATA                 | 2 x SATA 3.0 (up to 6Gb/s)                                                 |
|                           | eMMC                 | Supports up to 32GB eMMC<br>eMMC 5.0, BGA-153 Ball 8~32G(MLC mode)         |
|                           | GPIO                 | 1 x 4-bit GPIO                                                             |
|                           | CAN Bus              | CAN Bus Function (only Linux support)                                      |
| WATCHDOG<br>TIMER         | Output &<br>Interval | System Reset, Programmable via Software from 1 to 255 Seconds              |
| SECURITY                  | FTPM                 | Enables or Disables the BIOS support for the security device               |
| POWER                     | Туре                 | 5V, 5VSB, VCC_RTC                                                          |
| OS SUPPORT<br>(UEFI ONLY) |                      | Windows 10 IoT Enterprise 64-bit<br>Linux (Intel graphic driver available) |
| ENVIRONMENT               | Temperature          | Operating: 0 to 60°C / -40 to 85°C<br>Storage: -40 to 85°C                 |
|                           | Humidity             | Operating: 5 to 90% RH<br>Storage: 5 to 90% RH                             |
| MECHANICAL                | Dimensions           | Qseven form factor: 70mm (2.76") x 70mm (2.76")                            |
|                           | Compliance           | Qseven specification revision 2.1                                          |
| CERTIFICATIONS            | ;                    | CE, FCC Class B, RoHS                                                      |

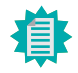

The specifications listed here may be based on editions that do not resemble your actual products. Please visit the download page at <u>go.dfi.</u> <u>com/AL701</u>, or via the QR code to the right for the latest datasheet.

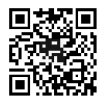

# Chapter 1

The table below listes the Qseven standard specifications and the corresponding specifications supported by the AL701 module.

| System I/O Interface                      | ARM/RISC Based<br>Minimum | X86 Based<br>Minimum | Maximum                | AL701 Maximum                                                                                        |
|-------------------------------------------|---------------------------|----------------------|------------------------|----------------------------------------------------------------------------------------------------|
| PCI Express lanes                         | 0                         | 1 (x1 Link)          | 4                      | 4                                                                                                    |
| Serial ATA channels                       | 0                         | 0                    | 2                      | 2                                                                                                    |
| USB 2.0 ports                             | 3                         | 4                    | 8                      | 8 x USB 2.0 + 1 x USB 3.0, or 4 x USB                                                                |
| USB 3.0 ports                             | 0                         | 0                    | 3                      | 2.0 + 3 x USB 3.0 (optional)<br><b>Note:</b> USB2.0 Port 4-7 shared with<br>USB3.0 Port 0 and Port 2 |
| LVDS channels                             | 0                         | 0                    | Dual Channel<br>24bits | 1 (LVDS shared with eDP and DP++)                                                                    |
| embedded DisplayPort                      | 0                         | 0                    | 2                      | 2 (eDP and DP++ )<br>(LVDS shared with eDP and DP++)                                                 |
| "DisplayPort, TMDS"                       | 0                         | 0                    | 1                      | 1 (DP++)                                                                                             |
| High Definition Audio<br>/ I2S            | 0                         | 0                    | 1                      | 1                                                                                                    |
| Ethernet 10/100/1000                      | 0                         | 0                    | 1 (GbE)                | 1                                                                                                    |
| UART                                      | 0                         | 0                    | 1                      | 1                                                                                                    |
| Low Pin Count bus                         | 0                         | 0                    | 1                      | 1                                                                                                    |
| Secure Digital I/O 8-bit for SD/MMC cards | 0                         | 0                    | 1                      | 1 (SD Card)                                                                                          |
| System Management<br>Bus                  | 0                         | 1                    | 1                      | 1                                                                                                    |
| I2C Bus                                   | 1                         | 1                    | 1                      | 1                                                                                                    |
| SPI Bus                                   | 0                         | 0                    | 1                      | 1                                                                                                    |
| CAN Bus                                   | 0                         | 0                    | 1                      | 0                                                                                                    |
| Watchdog Trigger                          | 1                         | 1                    | 1                      | 1                                                                                                    |
| Power Button                              | 1                         | 1                    | 1                      | 1                                                                                                    |
| Power Good                                | 1                         | 1                    | 1                      | 1                                                                                                    |
| Reset Button                              | 1                         | 1                    | 1                      | 1                                                                                                    |
| LID Button                                | 0                         | 0                    | 1                      | 1                                                                                                    |
| Sleep Button                              | 0                         | 0                    | 1                      | 1                                                                                                    |
| Suspend To RAM (S3<br>mode)               | 0                         | 0                    | 1                      | 1                                                                                                    |
| Wake                                      | 0                         | 0                    | 1                      | 1                                                                                                    |
| Battery low alarm                         | 0                         | 0                    | 1                      | 1                                                                                                    |
| Thermal control                           | 0                         | 0                    | 1                      | 1                                                                                                    |
| FAN control                               | 0                         | 0                    | 1                      | 1                                                                                                    |

### Features

### Qseven

Qseven (Q7) is a standardized form factor for a Computer-On-Module with all the core components integrated on the module. It is mounted on a carrier board designed for industry-specific applications and I/O ports. A high-speed MXM connector with standardized pinout is required to carry signals between a Qseven module and its carrier board.

### LPDDR4

LPDDR is a type of DDR SDRAM that operates at a lower power voltage and is commonly used in mobile devices as opposed to traditional SDRAMs that are used in stationary devices and laptops. Each generation of LPDDR has doubled its prefetch size and increased its data transfer rate, with LPDDR4's prefetch size being 16 and data transfer rate at 3200MHz.

### Graphics

The integrated Intel<sup>®</sup> HD graphics engine delivers an excellent blend of graphics performance and features to meet business needs. It provides excellent video and 3D graphics with outstanding graphics responsiveness. These enhancements deliver the performance and compatibility needed for today's and tomorrow's business applications. Supports 1 x DDI (HDMI/DVI/ DP++) and 1 x LVDS/(eDP+optional DDI) interfaces for display outputs.

### Serial ATA

Serial ATA is a storage interface that is compliant with SATA 2.0a specification. With speed of up to 6Gb/s (SATA 3.0), it improves hard drive performance faster than the standard parallel ATA whose data transfer rate is 100MB/s.

### **Gigabit LAN**

 $\mathsf{Intel}^{\texttt{0}}$  I211AT or I210IT Gigabit Ethernet controller supports up to 1Gbps data transmission.

### Watchdog Timer

The Watchdog Timer function allows your application to regularly "clear" the system at the set time interval. If the system hangs or fails to function, it will reset at the set time interval so that your system will continue to operate.

# **Chapter 2 - Hardware Installation**

### Board Layout

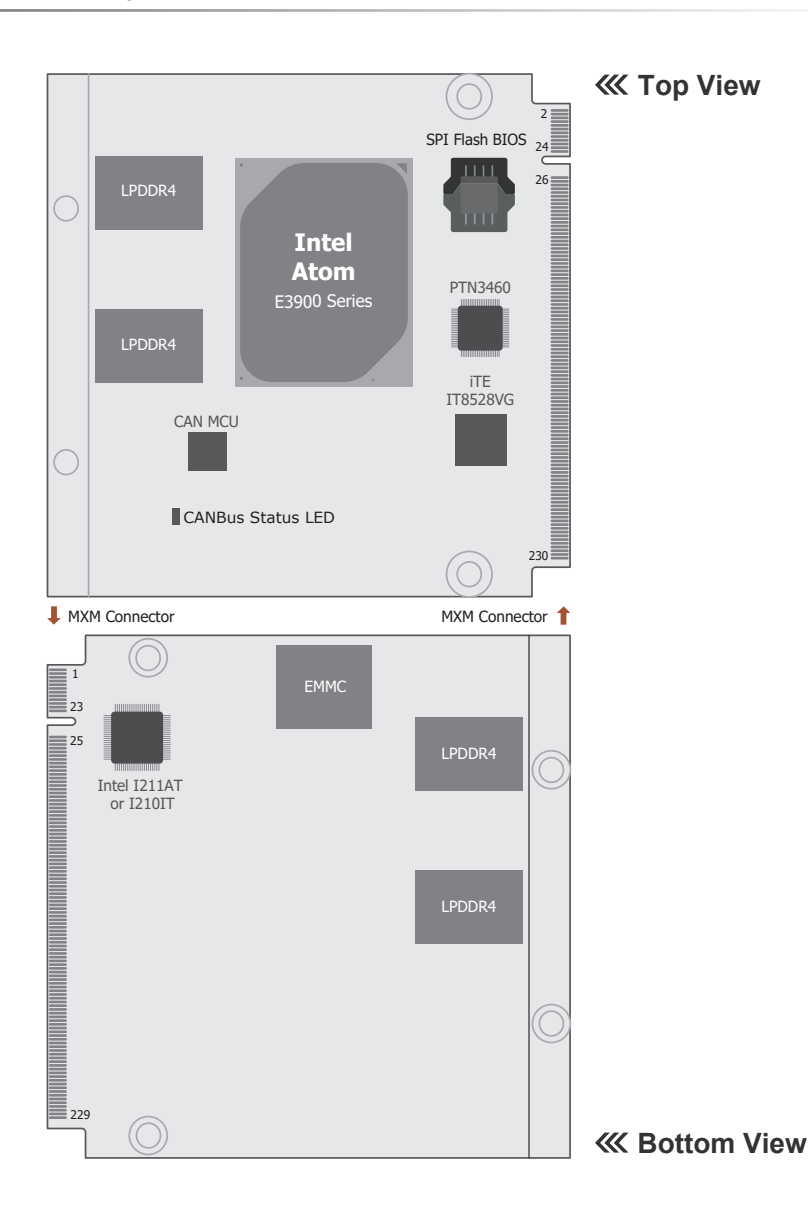

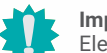

### Important:

Electrostatic discharge (ESD) can damage your board, processor, disk drives, add-in boards, and other components. Perform installation procedures at an ESD workstation only. If such a station is not available, you can provide some ESD protection by wearing an antistatic wrist strap and attaching it to a metal part of the system chassis. If a wrist strap is unavailable, establish and maintain contact with the system chassis throughout any procedures requiring ESD protection.

► LED

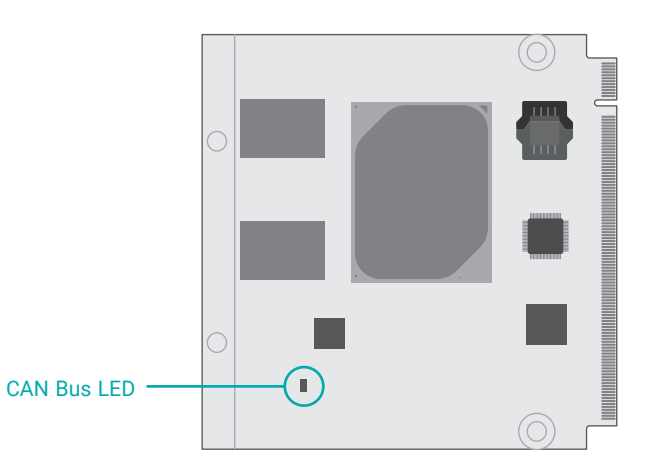

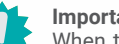

#### Important:

When the Standby Power LED on the carrier board lights up, it indicates that there is power on the system board. Power-off the PC then unplug the power cord prior to installing any devices. Failure to do so will cause severe damage to the motherboard and components.

### System Memory

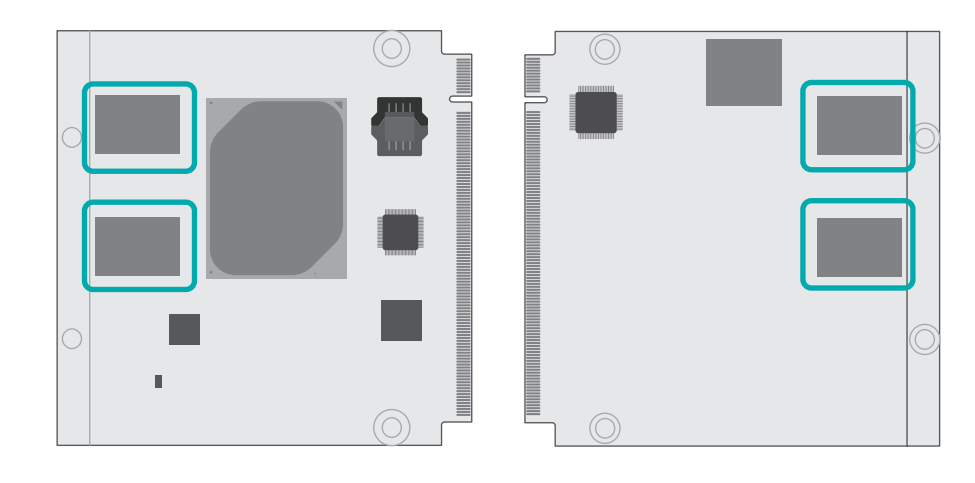

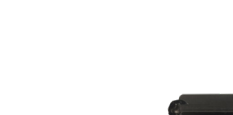

Heat Sink

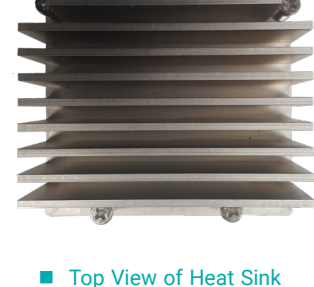

The metal interfaces at the bottom side of the heat sink are designed to directly contact the chipset and passively absorb heat from them into the heat sink for heat dissipation. Additional thermal adhesives can be applied to the metal interface to maximize contact area between the interface and the chipset.

The system board supports the following memory interface.

#### Single Channel (SC)

Data will be accessed in chunks of 64 bits from the memory channels.

#### Dual Channel (DC)

Data will be accessed in chunks of 128 bits from the memory channels. Dual channel provides better system performance because it doubles the data transfer rate.

| Single Channel | DIMMs are on the same channel. DIMMs in a channel can be identi-<br>cal or completely different. However, we highly recommend using<br>identical DIMMs. Not all slots need to be populated. |
|----------------|----------------------------------------------------------------------------------------------------|
| Dual Channel   | DIMMs of the same memory configuration are on different channels.                                                                                                    |

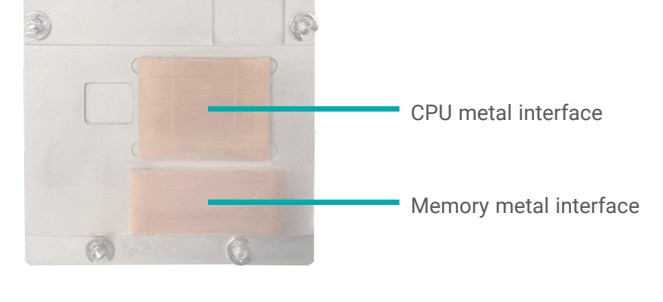

Bottom View of Heat Sink

#### Features

- LPDDR4 3200MHz Memory Down
- Up to 4G or 8G Memory Down
- Dual channel memory interface

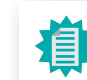

The heat sink is only included in certain standard package options. A heat spreader may be included instead.

### Assembly

1. Locat the Q7 socket on the carrier board. The photo below is an example of a Q7 carrier board with the Q7 socket encircled.

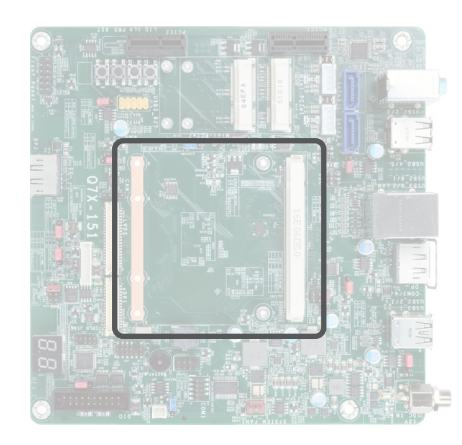

Locat the MXM connector, stand-offs, and the brackt on the carrier board. Align the module to the MXM connector by matching the notch and the key. The screw holes on the module shall also align to the stand-offs and the screw holes on the carrier board.

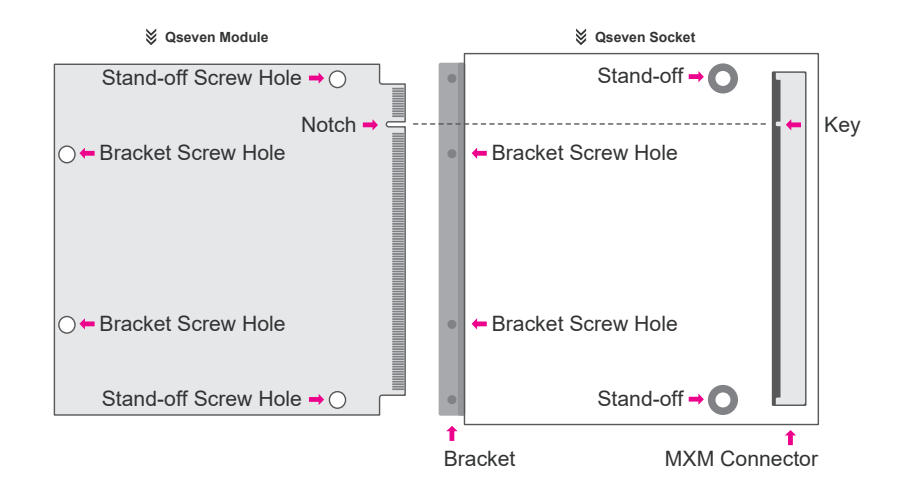

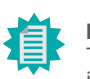

Note: The carrier board is not included in the standard package and is typically customized.

3. Insert golden finger end of the Q7 module into the slot while making sure 1) the notch and the key are aligned, and 2) the other end rises away from the bracket as indicated by the dotted and solid lines. Press the card firmly into the socket while applying and maintaining even pressure on both ends until a distinctive click sounds.

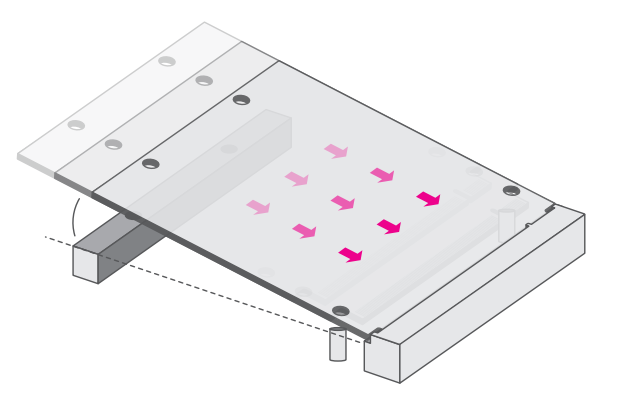

4. Press down the end of the module that is close to the bracket and away from the connector.

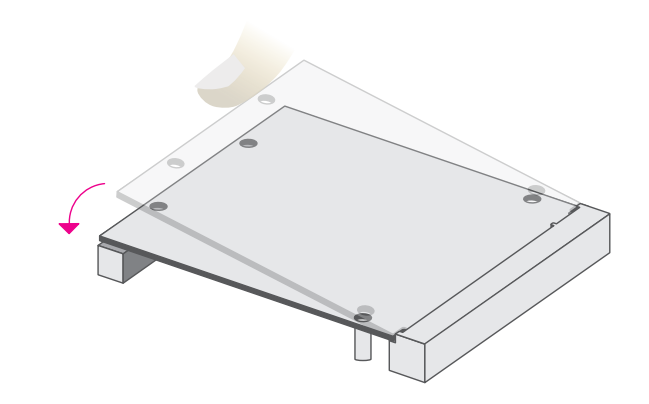

5. Place the cooler, i.e. heatsink or heat spreader, onto the module while making sure the screw holes on the cooler align with the screw holes on the module. The thermal interface metals underneath the cooler should also sit directly on top of the CPU and the memory chipsets. Thermal paste shall be applied to the interfaces at this moment if it is required.

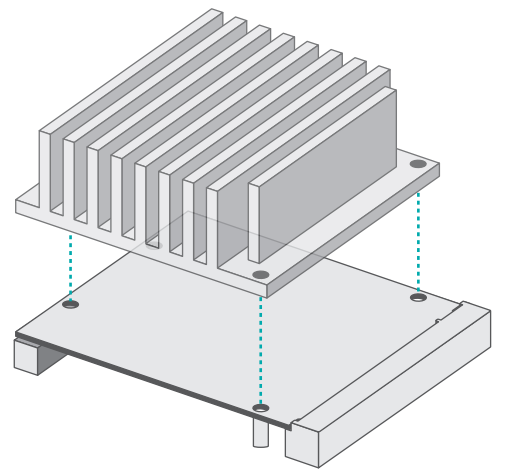

6. Use a screw driver to fasten the screws into the screw holes. The mounting screws may be attached to the heatsink with srpings in the case of a standard package. In other cases, you may need to insert the screws that are packed separately from the cooler.

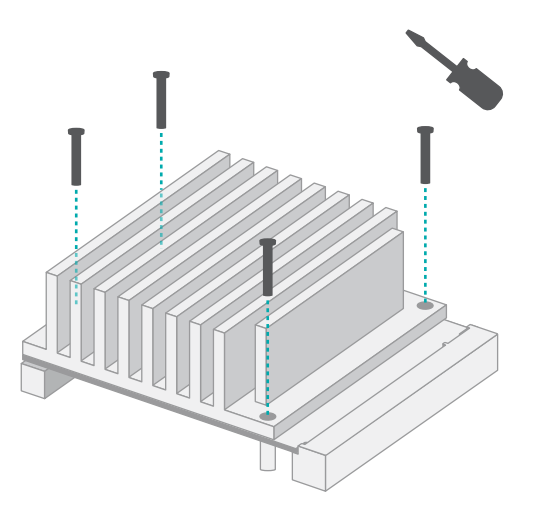

### I/O Connectors

### **MXM** Connector

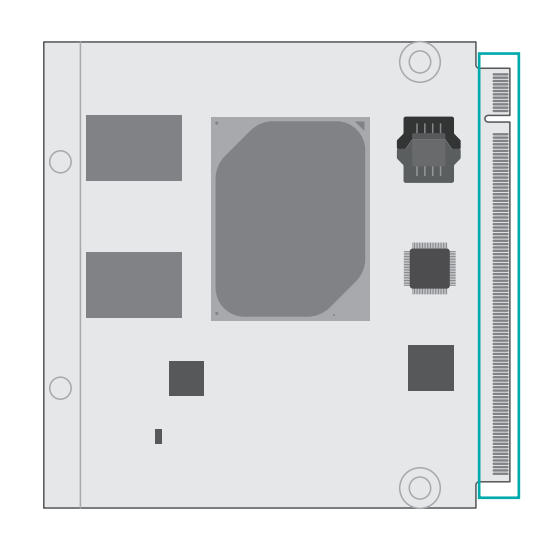

The 230-pin MXM connector (golden fingers) is used to interface with the carrier board. The pin assignements are listed in the table below.

| Pin | Assignment    | Pin | Assignment    |
|-----|---------------|-----|---------------|
| 1   | GND           | 2   | GND           |
| 3   | GBE_MDI3-     | 4   | GBE_MDI2-     |
| 5   | GBE_MDI3+     | 6   | GBE_MDI2+     |
| 7   | GBE_LED_100-  | 8   | GBE_LED_1000- |
| 9   | GBE_MDI1-     | 10  | GBE_MDI0-     |
| 11  | GBE_MDI1+     | 12  | GBE_MDI0+     |
| 13  | GBE_LED_LINK- | 14  | GBE_LED_ACT-  |
| 15  | NC            | 16  | EC_PM_SLP_S4- |
| 17  | WAKE-         | 18  | EC_PM_SLP_S3- |
| 19  | GPI00_C       | 20  | CB_PWRBTN-    |
| 21  | SLP_BTN-      | 22  | LID_BTN-      |
| 23  | GND           | 24  | GND           |
| 25  | GND           | 26  | CB_PWROK_C    |

|    | I/U Connectors Board-to-board | Connector |                             |
|----|-------------------------------|-----------|-----------------------------|
| 27 | GPI02 C                       | 28        | SYS RST-                    |
| 29 |                               | 30        |                             |
| 21 |                               | 32        |                             |
| 33 | SATA ACT-                     | 34        | GND                         |
| 35 | SATA RXOP                     | 36        | SATA RX1P                   |
| 37 | SATA RXON                     | 38        | SATA RX1N                   |
| 39 | GND                           | 40        | GND                         |
| 41 | BIOS_DISO-                    | 42        | SDIO_CLK                    |
| 43 | SDIO_CD-                      | 44        | SDIO_LED                    |
| 45 | SDIO_CMD                      | 46        | SDIO_WP                     |
| 47 | SDIO_PWR                      | 48        | SDIO_D1                     |
| 49 | SDIO_D0                       | 50        | SDIO_D3                     |
| 51 | SDIO_D2                       | 52        | NC                          |
| 53 | NC                            | 54        | NC                          |
| 55 | NC                            | 56        | USB_OTG_PEN                 |
| 57 | GND                           | 58        | GND                         |
| 59 | HDA_SYNC_3V3                  | 60        | SMBCK_BTB                   |
| 61 | 3V3_HDA_RST-                  | 62        | SMBDAT_BTB                  |
| 63 | HDA_BITCLK_3V3                | 64        | SMB_ALERTEC_BTB             |
| 65 | HDA_SDI0_3V3                  | 66        | I2C_SCL1                    |
| 67 | HDA_SDO_3V3                   | 68        | I2C_SDA1                    |
| 69 | THRM-                         | 70        | WDTRIG#_C                   |
| 71 | THERMTRIP-                    | 72        | WDOUT_C                     |
| 73 | GND                           | 74        | GND                         |
| 75 | USB3_TXP0N (option USB_P7-)   | 76        | USB3_RXP0N (option USB_P6-) |
| 77 | USB3_TXP0P (option USB_P7+)   | 78        | USB3_RXP0P (option USB_P6+) |
| 79 | USB67_OC-                     | 80        | USB45_OC-                   |
| 81 | USB3_TXP2N (option USB_P5-)   | 82        | USB3_RXP2N (option USB_P4-) |
| 83 | USB3_TXP2P (option USB_P5+)   | 84        | USB3_RXP2P (option USB_P4+) |
| 85 | USB23_OC-                     | 86        | USB01_OC-                   |
| 87 | USB2_DN3                      | 88        | USB2_DN2                    |
| 89 | USB2_DP3                      | 90        | USB2_DP2                    |
| 91 | USB_VBUS_SUS_C                | 92        | USB_OTG_ID_3V3              |
| 93 | USB2_DN0                      | 94        | USB2_DN1                    |

| 95  | USB2_DP0                              | 96  | USB2_DP1                         |
|-----|---------------------------------------|-----|----------------------------------|
| 97  | GND                                   | 98  | GND                              |
| 99  | LVDSA_0+_R (option eDP0_TX0+)         | 100 | LVDS_B0+_R (option eDP1_TX0+)    |
| 101 | LVDSA_0R (option eDP0_TX0-)           | 102 | LVDS_B0R (option eDP1_TX0-)      |
| 103 | LVDSA_1+_R (option eDP0_TX1+)         | 104 | LVDS_B1+_R (option eDP1_TX1+)    |
| 105 | LVDSA_1R (option eDP0_TX1-)           | 106 | LVDS_B1R (option eDP1_TX1-)      |
| 107 | LVDSA_2+_R (option eDP0_TX2+)         | 108 | LVDS_B2+_R (option eDP1_TX2+)    |
| 109 | LVDSA_2R (option eDP0_TX2-)           | 110 | LVDS_B2R (option eDP1_TX2-)      |
| 111 | LVDS_VDD_EN_R                         | 112 | LVDS_BKLT_EN_R                   |
| 113 | LVDSA_3+_R (option eDP0_TX3+)         | 114 | LVDS_B3+_R (option eDP1_TX3+)    |
| 115 | LVDSA_3R (option eDP0_TX3-)           | 116 | LVDS_B3R (option eDP1_TX3-)      |
| 117 | GND                                   | 118 | GND                              |
| 119 | LVDS_A_CK+ (option eDP0_AUX+)         | 120 | LVDS_B_CLK+_R (option eDP1_AUX+) |
| 121 | LVDS_A_CK- (option eDP0_AUX-)         | 122 | LVDS_B_CLKR (option eDP1_AUX-)   |
| 123 | LVDS_BKLT_CTRL_R                      | 124 | GP_1-Wire_Bus                    |
| 125 | LVDS_DDC_DATA_R (option eDP1_DDC_DAT) | 126 | eDP_HPD#_C                       |
| 127 | LVDS_DDC_CLK_R (option eDP1_DDC_CLK)  | 128 | DDI1_HPD#_C                      |
| 129 | CAN1_TX                               | 130 | CAN1_RX                          |
| 131 | DDI0_3P                               | 132 | USB3_P1_TXN_C                    |
| 133 | DDI0_3N                               | 134 | USB3_P1_TXP_C                    |
| 135 | GND                                   | 136 | GND                              |
| 137 | DDI0_1P                               | 138 | DPI0_AUX_C_P                     |
| 139 | DDI0_1N                               | 140 | DPI0_AUX_C_N                     |
| 141 | GND                                   | 142 | GND                              |
| 143 | DDI0_2P                               | 144 | USB3_P1_RXN                      |
| 145 | DDI0_2N                               | 146 | USB3_P1_RXP                      |
| 147 | GND                                   | 148 | GND                              |
| 149 | DDI0_0P                               | 150 | DDI0_DDC_SDA_C                   |
| 151 | DDI0_0N                               | 152 | DDI0_DDC_SCL_C                   |
| 153 | DDI0_HDMI_HPD                         | 154 | DDI0_DP_HPD                      |
| 155 | PCIE_CLK_REF+                         | 156 | PCIE_WAKE2-                      |
| 157 | PCIE_CLK_REF-                         | 158 | CB_PLTRSTBUFF                    |
| 159 | GND                                   | 160 | GND                              |
| 161 | PCIE_P3_TXP_C                         | 162 | PCIE_P3_RXP                      |

|     | I/O Connectors      | Board-to-board Connector |                     |
|-----|---------------------|--------------------------|---------------------|
| 163 | PCIE_P3_TXN_C       | 164                      | PCIE_P3_RXN         |
| 165 | GND                 | 166                      | GND                 |
| 167 | PCIE_P2_TXP_C       | 168                      | PCIE_P2_RXP         |
| 169 | PCIE_P2_TXN_C       | 170                      | PCIE_P2_RXN         |
| 171 | EC_SOUT1            | 172                      | EC_RTS1#            |
| 173 | PCIE_P1_TXP_C       | 174                      | PCIE_P1_RXP         |
| 175 | PCIE_P1_TXN_C       | 176                      | PCIE_P1_RXN         |
| 177 | EC_SIN1             | 178                      | EC_CTS1#            |
| 179 | PCIE_P0_TXP_C       | 180                      | PCIE_P0_RXP         |
| 181 | PCIE_P0_TXN_C       | 182                      | PCIE_P0_RXN         |
| 183 | GND                 | 184                      | GND                 |
| 185 | LPC_AD0             | 186                      | LPC_AD1             |
| 187 | LPC_AD2             | 188                      | LPC_AD3             |
| 189 | CLK1_25M_CB         | 190                      | LPC_FRAME-          |
| 191 | LPC_SERIRQ          | 192                      | NC                  |
| 193 | VCC_RTC_BTB         | 194                      | HDA_SPKR_3V3        |
| 195 | SYSFAN              | 196                      | PWMOUT              |
| 197 | GND                 | 198                      | GND                 |
| 199 | SPI_MOSI_D0_3VSB    | 200                      | SPI_CS0_CB          |
| 201 | SPI_MISO_D1_3VSB    | 202                      | NC                  |
| 203 | SPI_CLK_3VSB        | 204                      | JTAG_TRST#          |
| 205 | 5VSB_P              | 206                      | VCC_5V_SB           |
| 207 | EC_CTS0# / JTAG_TCK | 208                      | EC_SIN0 / JTAG_TDI  |
| 209 | EC_SOUT0 / JTAG_TDO | 210                      | EC_RTS0# / JTAG_TMS |
| 211 | NC                  | 212                      | NC                  |
| 213 | NC                  | 214                      | NC                  |
| 215 | NC                  | 216                      | NC                  |
| 217 | NC                  | 218                      | NC                  |
| 219 | CB_VIN              | 220                      | CB_VIN              |
| 221 | CB_VIN              | 222                      | CB_VIN              |
| 223 | CB_VIN              | 224                      | CB_VIN              |
| 225 | CB_VIN              | 226                      | CB_VIN              |
| 227 | CB_VIN              | 228                      | CB_VIN              |
| 229 | CB_VIN              | 230                      | CB_VIN              |

# Signal Descriptions

### **Pin Types**

- I Input Pin O Output Pin I/O Bi-directional input / output Pin OD Open drain OC Open Collector

- PP Push Pull
- NC Not Connected

### PCI Express Interface Signals Descriptions

|               | _    |          |                                                                             |                                                      |                                                                             |                                                                                        |  |  |  |  |  |  |  |                                                                  |                           |
|---------------|------|----------|-----------------------------------------------------------------------------|------------------------------------------------------|-----------------------------------------------------------------------------|----------------------------------------------------------------------------------------|--|--|--|--|--|--|--|------------------------------------------------------------------|---------------------------|
| Signal        | Pin# | Pin Type | Pwr Rail /Tolerance                                                         | AL701                                                | Carrier Board                                                               | Description                                                                            |  |  |  |  |  |  |  |                                                                  |                           |
| PCIE_P0_RXP   | 180  | I PCIE   | PCIE                                                                        |                                                      | Device - Connect AC Coupling cap 0.1uF                                      | PCI Express channel 0, Receive Input differential pair.                                |  |  |  |  |  |  |  |                                                                  |                           |
| PCIE_P0_RXN   | 182  |          |                                                                             |                                                      | Slot - Connect to PCIE Conn pin                                             |                                                                                        |  |  |  |  |  |  |  |                                                                  |                           |
| PCIE_P0_TXP_C | 179  | O PCIE   | PCIE                                                                        | AC Coupling capacitor                                | Connect to PCIE device or slot                                              | PCI Express channel 0, Transmit Output differential pair.                              |  |  |  |  |  |  |  |                                                                  |                           |
| PCIE_P0_TXN_C | 181  |          |                                                                             | AC Coupling capacitor                                |                                                                             |                                                                                        |  |  |  |  |  |  |  |                                                                  |                           |
| PCIE_P1_RXP   | 174  | I PCIE   | PCIE                                                                        |                                                      | Device - Connect AC Coupling cap 0.1uF                                      | PCI Express channel 1, Receive Input differential pair.                                |  |  |  |  |  |  |  |                                                                  |                           |
| PCIE_P1_RXN   | 176  |          |                                                                             |                                                      | Slot - Connect to PCIE Conn pin                                             |                                                                                        |  |  |  |  |  |  |  |                                                                  |                           |
| PCIE_P1_TXP_C | 173  | O PCIE   | PCIE                                                                        | AC Coupling capacitor                                | Connect to PCIE device or slot                                              | PCI Express channel 1, Transmit Output differential pair.                              |  |  |  |  |  |  |  |                                                                  |                           |
| PCIE_P1_TXN_C | 175  |          |                                                                             | AC Coupling capacitor                                |                                                                             |                                                                                        |  |  |  |  |  |  |  |                                                                  |                           |
| PCIE_P2_RXP   | 168  | I PCIE   | PCIE                                                                        |                                                      | Device - Connect AC Coupling cap 0.1uF                                      | PCI Express channel 2, Receive Input differential pair.                                |  |  |  |  |  |  |  |                                                                  |                           |
| PCIE_P2_RXN   | 170  |          |                                                                             |                                                      | Slot - Connect to PCIE Conn pin                                             |                                                                                        |  |  |  |  |  |  |  |                                                                  |                           |
| PCIE_P2_TXP_C | 167  | O PCIE   | PCIE PCIE                                                                   | AC Coupling capacitor                                | Connect to PCIE device or slot                                              | PCI Express channel 2, Transmit Output differential pair.                              |  |  |  |  |  |  |  |                                                                  |                           |
| PCIE_P2_TXN_C | 169  |          |                                                                             | AC Coupling capacitor                                |                                                                             |                                                                                        |  |  |  |  |  |  |  |                                                                  |                           |
| PCIE_P3_RXP   | 162  | I PCIE   | IE         PCIE         Device - Connect AC Coupling cap 0.1uF (This Port i | Device - Connect AC Coupling cap 0.1uF (This Port is | s PCI Express channel 3, Receive Input differential pair. (This Port is BOM |                                                                                        |  |  |  |  |  |  |  |                                                                  |                           |
| PCIE_P3_RXN   | 164  |          |                                                                             |                                                      |                                                                             |                                                                                        |  |  |  |  |  |  |  | BOM Option with On board LAN)<br>Slot - Connect to PCIE Conn pin | Option with On board LAN) |
| PCIE_P3_TXP_C | 161  | O PCIE   | PCIE                                                                        | AC Coupling capacitor                                | Connect to PCIE device or slot (This Port is BOM                            | PCI Express channel 3, Transmit Output differential pair.(This Port is BOM             |  |  |  |  |  |  |  |                                                                  |                           |
| PCIE_P3_TXN_C | 163  |          |                                                                             | AC Coupling capacitor                                | Option with On board LAN)                                                   | Option with On board LAN)                                                              |  |  |  |  |  |  |  |                                                                  |                           |
| PCIE_CLK_REF+ | 155  | O PCIE   | PCIE                                                                        |                                                      | Connect to PCIE device, PCIe CLK Buffer or slot                             | PCI Express Reference Clock for Lanes 0 to 3.                                          |  |  |  |  |  |  |  |                                                                  |                           |
| PCIE_CLK_REF- | 157  |          |                                                                             |                                                      |                                                                             |                                                                                        |  |  |  |  |  |  |  |                                                                  |                           |
| PCIE_WAKE2-   | 156  | I CMOS   | 3.3V Suspend/3.3V                                                           | PU 10K to 3.3V Suspend                               |                                                                             | PCI Express Wake Event: Sideband wake signal asserted by components requesting wakeup. |  |  |  |  |  |  |  |                                                                  |                           |
| CB_PLTRSTBUFF | 158  | 0 CMOS   | 3.3V/3.3V                                                                   |                                                      |                                                                             | Reset Signal for external devices.                                                     |  |  |  |  |  |  |  |                                                                  |                           |

### **UART Interface Signals**

| Signal   | Pin# | Pin Type | Pwr Rail /Tolerance AL701 | Carrier Board | Description             |
|----------|------|----------|---------------------------|---------------|-------------------------|
| EC_SOUT1 | 171  | 0 CMOS   | 3.3V/3.3V                 | Connect to EC | Serial Data Transmitter |
| EC_SIN1  | 177  | I CMOS   | 3.3V/3.3V                 | Connect to EC | Serial Data Reciever    |

| EC_CTS1# | 178 | I CMOS | 3.3V/3.3V | Connect to EC | Handshake signal, ready to send data    |
|----------|-----|--------|-----------|---------------|-----------------------------------------|
| EC_RTS1# | 172 | 0 CMOS | 3.3V/3.3V | Connect to EC | Handshake signal, ready to receive data |

# Gigabit Ethernet Signals

| Signal        | Pin# | Pin Type         | Pwr Rail /Tolerance | AL701 | Carrier Board                       | Description                                                                                                    |
|---------------|------|------------------|---------------------|-------|-------------------------------------|----------------------------------------------------------------------------------------------------|
| GBE_MDI0+     | 12   | I/O GB_LAN       | GB_LAN              |       | Connect to Magnetics Module MDI0+/- | Media Dependent Interface (MDI) differential pair 0. The MDI can operate                                                                                                    |
| GBE_MDI0-     | 10   |                  |                     |       |                                     | modes.                                                                                                    |
| GBE_MDI1+     | 11   | I/O GB_LAN       | GB_LAN              |       | Connect to Magnetics Module MDI1+/- | Media Dependent Interface (MDI) differential pair 1. The MDI can operate                                                                                                    |
| GBE_MDI1-     | 9    |                  |                     |       |                                     | in 1000, 100, and 10Mbit/sec modes.This signal pair is used for all modes.                                                                                                    |
| GBE_MDI2+     | 6    | I/O GB_LAN       | GB_LAN              |       | Connect to Magnetics Module MDI2+/- | Media Dependent Interface (MDI) differential pair 2. The MDI can operate                                                                                                    |
| GBE_MDI2-     | 4    |                  |                     |       |                                     | in 1000, 100, and 10Mbit/sec modes.This signal pair is used for all modes.                                                                                                    |
| GBE_MDI3+     | 5    | I/O GB_LAN       | GB_LAN              |       | Connect to Magnetics Module MDI3+/- | Media Dependent Interface (MDI) differential pair 3. The MDI can operate                                                                                                    |
| GBE_MDI3-     | 3    |                  |                     |       |                                     | in 1000, 100, and 10Mbit/sec modes.This signal pair is used for all modes.                                                                                                    |
| NC            | 15   | REF              |                     | NC    |                                     | Reference voltage for carrier board Ethernet channel 0 magnetics center<br>tap.<br>The reference voltage is determined by the requirements of the module's<br>PHY and may be as low as 0V and as high as 3.3V.<br>The reference voltage output should be current limited on the module. In<br>a case in which the reference is shorted to ground, the current must be<br>limited to 250mA or less. |
| GBE_LED_LINK- | 13   | O CMOS 3.3<br>PP | V3.3V/3.3V          |       |                                     | Ethernet controller 0 link indicator, active low.                                                                                                    |
| GBE_LED_100-  | 7    | 0 CMOS 3.3<br>PP | V3.3V/3.3V          |       |                                     | Ethernet controller 0 100Mbit/sec link indicator, active low.                                                                                                    |
| GBE_LED_1000- | 8    | 0 CMOS 3.3<br>PP | V3.3V/3.3V          |       |                                     | Ethernet controller 0 1000Mbit/sec link indicator, active low.                                                                                                    |
| GBE_LED_ACT-  | 14   | 0 CMOS 3.3<br>PP | V3.3V/3.3V          |       |                                     | Ethernet controller 0 activity indicator, active low.                                                                                                    |

# Serial ATA Interface Signals

| Signal    | Pin# | Pin Type | Pwr Rail /Tolerance | AL701                 | Carrier Board                | Description                                              |
|-----------|------|----------|---------------------|-----------------------|------------------------------|----------------------------------------------------------|
| SATA_RX0P | 35   | I SATA   | SATA                | AC Coupling capacitor | Connect to SATA0 Conn RX pin | Serial ATA channel 0, Receive Input differential pair.   |
| SATA_RX0N | 37   |          |                     | AC Coupling capacitor |                              |                                                          |
| SATA_TX0P | 29   | O SATA   | SATA                | AC Coupling capacitor | Connect to SATA0 Conn TX pin | Serial ATA channel 0, Transmit Output differential pair. |
| SATA_TX0N | 31   |          |                     | AC Coupling capacitor |                              |                                                          |
| SATA_RX1P | 36   | I SATA   | SATA                | AC Coupling capacitor | Connect to SATA1 Conn RX pin | Serial ATA channel 1, Receive Input differential pair.   |
| SATA_RX1N | 38   |          |                     | AC Coupling capacitor |                              |                                                          |
| SATA_TX1P | 30   | O SATA   | SATA                | AC Coupling capacitor | Connect to SATA1 Conn TX pin | Serial ATA channel 1, Transmit Output differential pair. |
| SATA_TX1N | 32   |          |                     | AC Coupling capacitor |                              |                                                          |

SATA\_ACT-

#### 0 0C 3.3V 3.3V/3.3V

33

Serial ATA Led. Open collector output pin driven during SATA command activity.

### **USB** Interface Signals

| Signal                          | Pin#                          | Pin Type         | Pwr Rail /Tolerance | AL701                  | Carrier Board                                                                                                    | Description                                                                                                    |
|---------------------------------|-------------------------------|------------------|---------------------|------------------------|----------------------------------------------------------------------------------------------------|----------------------------------------------------------------------------------------------------|
| USB3_P1_RXP                     | 146                           | I USB            | USB                 |                        | Connect 90 $\Omega$ @100MHz Common Choke in series and                                                                         | USB Superspeed receive signal differential pair                                                                                                    |
| USB3_P1_RXN                     | 144                           | I USB            |                     |                        | ESD suppressors to GND to USB connector                                                                                        | USB Superspeed receive signal differential pair                                                                                                    |
| USB3_P1_TXP_C                   | 134                           | O USB            | USB                 | AC Coupling capacitor  | Connect 90 $\Omega$ @100MHz Common Choke in series and                                                                         | USB Superspeed transmit signal differential pair                                                                                                    |
| USB3_P1_TXN_C                   | 132                           | O USB            | ISB                 | AC Coupling capacitor  | ESD suppressors to GND to USB connector                                                                                        | USB Superspeed transmit signal differential pair                                                                                                    |
| USB2_DP1                        | 96                            | I/O USB          | USB                 |                        | Connect 90 $\Omega$ @100MHz Common Choke in series and                                                                         | Universal Serial Bus Port 0 differential pair.                                                                                                    |
| USB2_DN1                        | 94                            |                  |                     |                        | ESD suppressors to GND to USB connector                                                                                        |                                                                                                    |
| USB2_DP0                        | 95                            | I/O USB          | USB                 |                        | Connect 90 $\Omega$ @100MHz Common Choke in series and                                                                         | Universal Serial Bus Port 1 differential pair. This port may be optionally                                                                                                    |
| USB2_DN0                        | 93                            |                  |                     |                        | ESD suppressors to GND to USB connector                                                                                        | used as USB client port.                                                                                                    |
| USB2_DP2                        | 90                            | I/O USB          | USB                 |                        | Connect 90 $\Omega$ @100MHz Common Choke in series and                                                                         | Universal Serial Bus Port 2 differential pair.                                                                                                    |
| USB2_DN2                        | 88                            |                  |                     |                        | ESD suppressors to GND to USB connector                                                                                        |                                                                                                    |
| USB2_DP3                        | 89                            | I/O USB          | USB                 |                        | Connect 90 $\Omega$ @100MHz Common Choke in series and                                                                         | Universal Serial Bus Port 3 differential pair.                                                                                                    |
| USB2_DN3                        | 87                            |                  |                     |                        | ESD suppressors to GND to USB connector                                                                                        |                                                                                                    |
| USB3_RXP2P (option US           | B_P4+) 84                     | I/O USB          | USB                 |                        | Connect 90Ω @100MHz Common Choke in series and                                                                                 | Universal Serial Bus Port 4 differential pair.                                                                                                    |
| USB3_RXP2N (option US           | SB_P4-) 82                    | IUSB             | USB                 |                        | ESD suppressors to GND to USB connector                                                                                        | Multiplexed with receive signal differential pairs for the Superspeed USB data path.                                                                                                    |
| USB3_TXP2P (option US           | SB3_TXP2P (option USB_P5+) 83 |                  | JSB USB             | AC Coupling capacitor  | Connect 900 @100MHz Common Choke in series and                                                                                 | Universal Serial Bus Port 5 differential pair.                                                                                                    |
| USB3_TXP2N (option US           | SB_P5-) 81                    | O USB            |                     | AC Coupling capacitor  | ESD suppressors to GND to USB connector                                                                                        | Multiplexed with transmit signal differential pairs for the Superspeed USB data path.                                                                                                    |
| USB3_RXP0P<br>(option USB_P6+)  | 78                            | I/O USB<br>I USB | USB                 |                        | Connect Common Choke in series and ESD<br>suppressors to GND to USB connector(This Port is<br>BOM Option with USB_P6 / USB_P7) | Universal Serial Bus Port 6 differential pair.<br>Multiplexed with receive signal differential pairs for the Superspeed USB                                                                                                    |
| USB3_RXP0N<br>(option USB_P6- ) | 76                            |                  |                     |                        |                                                                                                    | data path.                                                                                                    |
| USB3_TXP0P<br>(option USB_P7+)  | 77                            | I/O USB<br>O USB | USB                 | AC Coupling capacitor  |                                                                                                    | Universal Serial Bus Port 7 differential pair.<br>Multiplexed with transmit signal differential pairs for the Superspeed USE<br>data path.                                                                                                    |
| USB3_TXP0N<br>(option USB_P7-)  | 75                            |                  |                     | AC Coupling capacitor  |                                                                                                    |                                                                                                    |
| USB01_OC-                       | 86                            | I CMOS           | 3.3V Suspend/3.3V   | PU 10K to 3.3V Suspend | Connect to Overcurrent of USB Power Switch                                                                                     | Over current detect input 1. This pin is used to monitor the USB power over current of the USB Ports 0 and 1.                                                                                                    |
| USB23_OC-                       | 85                            | I CMOS           | 3.3V Suspend/3.3V   | PU 10K to 3.3V Suspend | Connect to Overcurrent of USB Power Switch                                                                                     | Over current detect input 2. This pin is used to monitor the USB power over current of the USB Ports 2 and 3.                                                                                                    |
| USB45_OC-                       | 80                            | I CMOS           | 3.3V Suspend/3.3V   | PU 10K to 3.3V Suspend | Connect to Overcurrent of USB Power Switch                                                                                     | Over current detect input 3. This pin is used to monitor the USB power over current of the USB Ports 4 and 5.                                                                                                    |
| USB67_OC-                       | 79                            | I CMOS           | 3.3V Suspend/3.3V   | PU 10K to 3.3V Suspend | Connect to Overcurrent of USB Power Switch                                                                                     | Over current detect input 4. This pin is used to monitor the USB power over current of the USB Ports 6 and 7.                                                                                                    |
| USB_OTG_ID_3V3                  | 92                            | I CMOS           | 3.3V Suspend/3.3V   |                        |                                                                                                    | USB ID pin.Configures the mode of the USB Port 1. If the signal is detected as being 'high active' the BIOS will automatically configure USB Port 1 as USB Client and enable USB Client support. This signal should be driven as OC signal by external circuitry. |

| USB_VBUS_SUS_C | 91 | I CMOS | CMOS 5.0V | USB VBUS pin, 5V tolerant<br>VBUS resistance has to be placed on the module<br>VBUS capacitance has to be placed on the carrier board |
|----------------|----|--------|-----------|----------------------------------------------------------------------------------------------------|
| USB_OTG_PEN    | 56 | 0 CMOS | CMOS 3.3V | USB Power enable pin for USB Port 1<br>Enables the Power for the USB-OTG port on the carrier<br>board.                                |

### SDIO Interface Signals

| Signal   | Pin# | Pin Type          | Pwr Rail /Tolerance AL701 | Carrier Board      | Description                                                                                                    |
|----------|------|-------------------|---------------------------|--------------------|----------------------------------------------------------------------------------------------------|
| SDIO_CD- | 43   | I/O CMOS          | 3.3V/3.3V                 | Connect to SD Card | SDIO Card Detect. This signal indicates when a SDIO/MMC card is present.                                                                                                    |
| SDIO_CLK | 42   | O CMOS            | 3.3V/3.3V                 | Connect to SD Card | SDIO Clock. With each cycle of this signal a one-bit transfer on the<br>command and each data line occurs. This signal has maximum<br>frequency of 48 MHz.                                                    |
| SDIO_CMD | 45   | I/O OD/PP<br>CMOS | 3.3V/3.3V                 | Connect to SD Card | SDIO Command/Response. This signal is used for card initialization and for command transfers. During initialization mode this signal is open drain. During command transfer this signal is in push-pull mode. |
| SDIO_WP  | 46   | I/O CMOS          | 3.3V/3.3V                 | Connect to SD Card | SDIO Write Protect. This signal denotes the state of the write-protect tab on SD cards.                                                                                                    |
| SDIO_PWR | 47   | 0 CMOS            | 3.3V/3.3V                 |                    | SDIO Power Enable. This signal is used to enable the power being<br>supplied to a SD/MMC card device.                                                                                                    |
| SDIO_D1  | 48   | I/O PP CMC        | 0S3.3V/3.3V               | Connect to SD Card | SDIO Data lines. These signals operate in push-pull mode                                                                                                    |
| SDIO_D0  | 49   | I/O PP CMC        | 0S3.3V/3.3V               | Connect to SD Card | SDIO Data lines. These signals operate in push-pull mode                                                                                                    |
| SDIO_D3  | 50   | I/O PP CMC        | 0S3.3V/3.3V               | Connect to SD Card | SDIO Data lines. These signals operate in push-pull mode                                                                                                    |
| SDIO_D2  | 51   | I/O PP CMC        | 0S3.3V/3.3V               | Connect to SD Card | SDIO Data lines. These signals operate in push-pull mode                                                                                                    |

# High Definition Audio Signals/AC'97

| Signal         | Pin# | Pin Type | Pwr Rail /Tolerance AL701 | Carrier Board    | Description                                                                                              |
|----------------|------|----------|---------------------------|------------------|----------------------------------------------------------------------------------------------------|
| 3V3_HDA_RST-   | 61   | 0 CMOS   | 3.3V/3.3V                 | Connect to CODEC | HD Audio/AC'97 Codec Reset.<br>Multiplexed with I2S Codec Reset.                                         |
| HDA_SYNC_3V3   | 59   | 0 CMOS   | 3.3V/3.3V                 | Connect to CODEC | Serial Bus Synchronization.<br>Multiplexed with I2S Word Select from Codec.                              |
| HDA_BITCLK_3V3 | 63   | 0 CMOS   | 3.3V/3.3V                 | Connect to CODEC | HD Audio/AC'97 24 MHz Serial Bit Clock from Codec.<br>Multiplexed with I2S Serial Data Clock from Codec. |
| HDA_SDO_3V3    | 67   | 0 CMOS   | 3.3V/3.3V                 | Connect to CODEC | HD Audio/AC'97 Serial Data Output to Codec.<br>Multiplexed with I2S Serial Data Output from Codec.       |
| HDA_SDI0_3V3   | 65   | I CMOS   | 3.3V/3.3V                 | Connect to CODEC | HD Audio/AC'97 Serial Data input to Codec.<br>Multiplexed with I2S Serial Data Input from Codec.         |

### LVDS Flat Panel Signals

| Signal        | Pin# | Pin Type | Pwr Rail /Tolerance AL701 | Carrier Board                                         | Description                  |
|---------------|------|----------|---------------------------|-------------------------------------------------------|------------------------------|
| LVDS_VDD_EN_R | 111  | 0 CMOS   | 3.3V/3.3V                 | Connect to enable control of LVDS panel power circuit | Controls panel power enable. |

| LVDS_BKLT_EN_R                   | 112 | 0 CMOS | 3.3V/3.3V |                           | Connect to enable control of LVDS panel backlight power circuit.        | Controls panel Backlight enable.                                                                                                    |
|----------------------------------|-----|--------|-----------|---------------------------|-------------------------------------------------------------------------|----------------------------------------------------------------------------------------------------|
| LVDS_BKLT_CTRL_R                 | 123 | 0 CMOS | 3.3V/3.3V |                           | Connect to brightness control of LVDS panel backlight<br>power circuit. | t Primary functionality is to control the panel backlight brightness via pulse<br>width modulation (PWM).<br>When not in use for this primary purpose it can be used as General<br>Purpose PWM Output. |
| LVDSA_0+_R<br>(option eDP0_TX0+) | 99  | O LVDS | LVDS      | eDP AC Coupling capacitor | Connect to LVDS connector                                               | LVDS primary channel differential pair 0.<br>Display Port primary channel differential pair 0.                                                                                                    |
| LVDSA_0R<br>(option eDP0_TX0-)   | 101 |        |           | eDP AC Coupling capacitor |                                                                         |                                                                                                    |
| LVDSA_1+_R<br>(option eDP0_TX1+) | 103 | O LVDS | LVDS      | eDP AC Coupling capacitor | Connect to LVDS connector                                               | LVDS primary channel differential pair 1.<br>Display Port primary channel differential pair 1.                                                                                                    |
| LVDSA_1R<br>(option eDP0_TX1-)   | 105 |        |           | eDP AC Coupling capacitor |                                                                         |                                                                                                    |
| LVDSA_2+_R<br>(option eDP0_TX2+) | 107 | O LVDS | LVDS      | eDP AC Coupling capacitor | Connect to LVDS connector                                               | LVDS primary channel differential pair 2.<br>Display Port primary channel differential pair 2.                                                                                                    |
| LVDSA_2R<br>(option eDP0_TX2-)   | 109 |        |           | eDP AC Coupling capacitor |                                                                         |                                                                                                    |
| LVDSA_3+_R<br>(option eDP0_TX3+) | 113 | O LVDS | LVDS      | eDP AC Coupling capacitor | Connect to LVDS connector                                               | LVDS primary channel differential pair 3.<br>Display Port primary channel differential pair 3.                                                                                                    |
| LVDSA_3R<br>(option eDP0_TX3-)   | 115 |        |           | eDP AC Coupling capacitor |                                                                         |                                                                                                    |
| LVDS_A_CK+<br>(option eDP0_AUX+) | 119 | O LVDS | LVDS      | eDP AC Coupling capacitor | Connect to LVDS connector                                               | LVDS primary channel differential pair clock lines.<br>Display Port primary auxiliary channel.                                                                                                    |
| LVDS_A_CK-<br>(option eDP0_AUX-) | 121 |        |           | eDP AC Coupling capacitor |                                                                         |                                                                                                    |
| LVDS_B0+_R<br>(option eDP1_TX0+) | 100 | O LVDS | LVDS      | eDP AC Coupling capacitor | Connect to LVDS connector                                               | LVDS secondary channel differential pair 0.<br>Display Port secondary channel differential pair 0.                                                                                                    |
| LVDS_B0R<br>(option eDP1_TX0-)   | 102 |        |           | eDP AC Coupling capacitor |                                                                         |                                                                                                    |
| LVDS_B1+_R<br>(option eDP1_TX1+) | 104 | O LVDS | LVDS      | eDP AC Coupling capacitor | Connect to LVDS connector                                               | LVDS secondary channel differential pair 1.<br>Display Port secondary channel differential pair 1.                                                                                                    |
| LVDS_B1R<br>(option eDP1_TX1-)   | 106 |        |           | eDP AC Coupling capacitor |                                                                         |                                                                                                    |
| LVDS_B2+_R<br>(option eDP1_TX2+) | 108 | O LVDS | LVDS      | eDP AC Coupling capacitor | Connect to LVDS connector                                               | LVDS secondary channel differential pair 2.<br>Display Port secondary channel differential pair 2.                                                                                                    |
| LVDS_B2R<br>(option eDP1_TX2-)   | 110 |        |           | eDP AC Coupling capacitor |                                                                         |                                                                                                    |
| LVDS_B3+_R<br>(option eDP1_TX3+) | 114 | O LVDS | LVDS      | eDP AC Coupling capacitor | Connect to LVDS connector                                               | LVDS secondary channel differential pair 3.<br>Display Port secondary channel differential pair 3.                                                                                                    |
| LVDS_B3R<br>(option eDP1_TX3-)   | 116 |        |           | eDP AC Coupling capacitor |                                                                         |                                                                                                    |
| LVDS_BKLT_EN_R                   | 112 | 0 LVDS | 3.3V/3.3V |                           |                                                                         | Controls panel backlight enable                                                                                                    |

| LVDS_B_CLK+_R<br>(option eDP1_AUX+)      | 120 | O LVDS LVDS          |                 | Connect to LVDS connector          | LVDS secondary channel differential pair clock lines.<br>Display Port secondary auxiliary channel.                                                                                             |
|------------------------------------------|-----|----------------------|-----------------|------------------------------------|----------------------------------------------------------------------------------------------------|
| LVDS_B_CLKR<br>(option eDP1_AUX-)        | 122 |                      |                 |                                    |                                                                                                    |
| LVDS_DDC_CLK_R<br>(option eDP1_DDC_CLK)  | 127 | I/O OD CMOS3.3V/3.3V | PU 2.2K to 3.3V | Connect to DDC clock of LVDS panel | Primary functionality is DisplayID DDC clock line used for LVDS flat<br>panel detection. If primary functionality is not used it can be as General<br>Purpose I <sup>2</sup> C bus clock line. |
| LVDS_DDC_DATA_R<br>(option eDP1_DDC_DAT) | 125 | I/O OD CMOS3.3V/3.3V | PU 2.2K to 3.3V | Connect to DDC clock of LVDS panel | Primary functionality DisplayID DDC data line used for LVDS flat panel<br>detection. If primary functionality is not used it can be as General<br>Purpose I <sup>2</sup> C bus data line.      |
| DDI1_HPD#_C                              | 128 | I/O OD CMOS3.3V/3.3V | NC              |                                    | Control clock signal for external SSC clock chip. If the primary<br>functionality is not used, it can be used as an embedded DisplayPort<br>secondary Hotplug detection.                       |
| eDP_HPD#_C                               | 126 | I/O OD CMOS3.3V/3.3V | NC              |                                    | Control data signal for external SSC clock chip. If the primary functionality<br>is not used, it can be used as an embedded DisplayPort primary Hotplug<br>detection.                          |

# DisplayPort Interface Signals

| Signal       | Pin# | Pin Type | Pwr Rail /Tolerance | AL701                 | Carrier Board                                                   | Description                                                                                |
|--------------|------|----------|---------------------|-----------------------|-----------------------------------------------------------------|--------------------------------------------------------------------------------------------|
| DDI0_3N      | 133  | O PCIE   | DP                  | AC Coupling capacitor |                                                                 | DisplayPort differential pair lines lane 3.                                                |
| DDI0_3P      | 131  |          |                     |                       |                                                                 |                                                                                            |
| DDI0_2N      | 145  | O PCIE   | DP                  | AC Coupling capacitor |                                                                 | DisplayPort differential pair lines lane 2.                                                |
| DDI0_2P      | 143  |          |                     |                       |                                                                 |                                                                                            |
| DDI0_1N      | 139  | O PCIE   | DP                  | AC Coupling capacitor |                                                                 | DisplayPort differential pair lines lane 1.                                                |
| DDI0_1P      | 137  |          |                     |                       |                                                                 |                                                                                            |
| DDI0_0N      | 151  | O PCIE   | DP                  | AC Coupling capacitor |                                                                 | DisplayPort differential pair lines lane 0.                                                |
| DDI0_0P      | 149  |          |                     |                       |                                                                 |                                                                                            |
| DPI0_AUX_C_N | 140  | I/O PCIE | DP                  | AC Coupling capacitor | Connect AC Coupling Capacitors 0.1uF to Device, PU 100K to 3.3V | Auxiliary channel used for link management and device control.<br>Differential pair lines. |
| DPI0_AUX_C_P | 138  |          |                     |                       | Connect AC Coupling Capacitors 0.1uF to Device, PD 100K to GND  |                                                                                            |
| DDI0_DP_HPD  | 154  | I CMOS   | 3.3V/3.3V           | PU 10K to 3.3V        |                                                                 | Hot plug detection signal that serves as an interrupt request.                             |

# HDMI Interface Signals

| Signal  | Pin# | Pin Type | Pwr Rail /Tolerance | AL701                 | Carrier Board                                  | Description                          |
|---------|------|----------|---------------------|-----------------------|------------------------------------------------|--------------------------------------|
| DDI0_3N | 133  | 0 TMDS   | TMDS                | AC coupled off Module | Connect AC Coupling Capacitors 0.1uF to Device | TMDS differential pair clock lines.  |
| DDI0_3P | 131  |          |                     |                       | Connect AC Coupling Capacitors 0.1uF to Device |                                      |
| DDI0_2N | 145  | 0 TMDS   | TMDS                | AC coupled off Module | Connect AC Coupling Capacitors 0.1uF to Device | TMDS differential pair lines lane 0. |
| DDI0_2P | 143  |          |                     |                       | Connect AC Coupling Capacitors 0.1uF to Device |                                      |

| DDI0_1N        | 139 | O TMDS TMDS          | AC coupled off Module | Connect AC Coupling Capacitors 0.1uF to Device | TMDS differential pair lines lane 1.                                                                                                    |
|----------------|-----|----------------------|-----------------------|------------------------------------------------|----------------------------------------------------------------------------------------------------|
| DDI0_1P        | 137 |                      |                       | Connect AC Coupling Capacitors 0.1uF to Device |                                                                                                    |
| DDI0_0N        | 151 | O TMDS TMDS          | AC coupled off Module | Connect AC Coupling Capacitors 0.1uF to Device | TMDS differential pair lines lane 2.                                                                                                    |
| DDI0_0P        | 149 |                      |                       | Connect AC Coupling Capacitors 0.1uF to Device |                                                                                                    |
| DDI0_DDC_SCL_C | 152 | I/O OD CMOS3.3V/3.3V | PU 2.2K to 3.3V       |                                                | DDC based control signal (clock) for HDMI device.<br>Note: Level shifters must be implemented on the carrier board for this<br>signal in order to be compliant with the HDMI Specification. |
| DDI0_DDC_SDA_C | 150 | I/O OD CMOS3.3V/3.3V | PU 2.2K to 3.3V       |                                                | DDC based control signal (data) for HDMI device.<br>Note: Level shifters must be implemented on the carrier board for this<br>signal in order to be compliant with the HDMI Specification   |
| DDI0_HDMI_HPD  | 153 | I CMOS 3.3V/3.3V     | PU 10K to 3.3V        |                                                | Hot plug detection signal that serves as an interrupt request.                                                                                                    |
|                |     |                      |                       |                                                |                                                                                                    |

### LPC Interface Signals

| Signal      | Pin# Pin Type    | Pwr Rail /Tolerance AL701 | Carrier Board         | Description                                                                                                    |
|-------------|------------------|---------------------------|-----------------------|----------------------------------------------------------------------------------------------------|
| LPC_AD[03]  | 185-188 I/O CMOS | 3.3V/3.3V                 | Connect to LPC device | Multiplexed Command, Address and Data.<br>General purpose input/output [03]                                           |
| LPC_FRAME-  | 190 I/O CMOS     | 3.3V/3.3V                 | Connect to LPC device | LPC frame indicates the start of a new cycle or the termination of a broken cycle.<br>General purpose input/output 5. |
| NC          | 192 I/O CMOS     | 3.3V/3.3V NC              |                       | LPC DMA request.<br>General purpose input/output 7.                                                                   |
| CLK1_25M_CB | 189 I/O CMOS     | 3.3V/3.3V                 | Connect to LPC device | LPC clock.<br>General purpose input/output 4.                                                                         |
| LPC_SERIRQ  | 191 I/O CMOS     | 3.3V/3.3V                 | Connect to LPC device | Serialized Interrupt.<br>General purpose input/output 6.                                                              |

# SPI Interface Signals

| Signal           | Pin# | Pin Type | Pwr Rail /Tolerance | AL701 | Carrier Board                                                  | Description                                                                                                    |
|------------------|------|----------|---------------------|-------|----------------------------------------------------------------|----------------------------------------------------------------------------------------------------|
| SPI_MOSI_D0_3VSB | 199  | 0 CMOS   | 3.3V/3.3V           |       | Connect a series resistor to Carrier Board SPI Device S<br>pin | SIMaster serial output/Slave serial input signal. SPI serial output data from<br>Qseven module to the SPI device.                  |
| SPI_MISO_D1_3VSB | 201  | I CMOS   | 3.3V/3.3V           |       | Connect a series resistor to Carrier Board SPI Device SO pin   | Master serial input/Slave serial output signal. SPI serial input data from the SPI device to Qseven module.                        |
| SPI_CLK_3VSB     | 203  | 0 CMOS   | 3.3V/3.3V           |       | Connect a series resistor to Carrier Board SPI Device SCK pin  | SPI clock output.                                                                                                    |
| SPI_CS0_CB       | 200  | 0 CMOS   | 3.3V/3.3V           |       | Connect a series resistor to Carrier Board SPI Device CS# pin  | SPI chip select 0 output.                                                                                                    |
| NC               | 202  | 0 CMOS   | 3.3V/3.3V           | NC    |                                                                | SPI Chip Select 1 signal is used as the second chip select when two devices are used. Do not use when only one SPI device is used. |

# CAN Bus Interface Signals

| Signal  | Pin# | Pin Type | Pwr Rail /Tolerance AL701 | Carrier Board | Description                                                                                                    |
|---------|------|----------|---------------------------|---------------|----------------------------------------------------------------------------------------------------|
| CAN1_TX | 129  | O CMOS   | 3.3V/3.3V                 |               | CAN (Controller Area Network) TX output for CAN Bus channel 0.<br>In order to connect a CAN controller device to the Qseven module's CAN<br>bus it is necessary to add transceiver hardware to the carrier board. |
| CAN1_RX | 130  | I CMOS   | 3.3V/3.3V                 |               | RX input for CAN Bus channel 0. In order to connect a CAN controller<br>device to the Qseven module's CAN bus it is necessary to add transceiver<br>hardware to the carrier board.                                |

# Power Control Signals

| Signal     | Pin# | Pin Type | Pwr Rail /Tolerance | AL701                  | Carrier Board | Description                                                                                                    |
|------------|------|----------|---------------------|------------------------|---------------|----------------------------------------------------------------------------------------------------|
| CB_PWROK_C | 26   | I CMOS   | CMOS/5V             | PU 1K to 5V            |               | High active input for the Qseven® module indicates that all power rails located on the carrier board are ready for use. |
| CB_PWRBTN- | 20   | I CMOS   | 3.3V Standby        | PU 10K to 3.3V Suspend |               | Power Button: Low active power button input. This signal is triggered on the falling edge.                              |

# Power Management Signals

| Signal        | Pin# | Pin Type | Pwr Rail /Tolerance | AL701                  | Carrier Board | Description                                                                                                    |
|---------------|------|----------|---------------------|------------------------|---------------|----------------------------------------------------------------------------------------------------|
| SYS_RST-      | 28   | I CMOS   | 3.3V/3.3V           | PU 10K to 3.3V Suspend |               | Reset button input. This input may be driven active low by an external circuitry to reset the Qseven module.                                                                                                    |
| GPI02_C       | 27   | I CMOS   | 3.3V Suspend/3.3V   | PU 10K to 3.3V Suspend |               | Battery low input. This signal may be driven active low by external<br>circuitry to signal that the system battery is low or may be used to signal<br>some other external battery management event.                               |
| WAKE-         | 17   | I CMOS   | 3.3V Suspend/3.3V   | PU 10K to 3.3V Suspend |               | External system wake event. This may be driven active low by external circuitry to signal an external wake-up event.                                                                                                    |
| EC_PM_SLP_S3- | 18   | 0 CMOS   | 3.3V Suspend/3.3V   |                        |               | S3 State: This signal shuts off power to all runtime system components that are not maintained during S3 (Suspend to Ram), S4 or S5 states. The signal SUS_S3# is necessary in order to support the optional S3 cold power state. |
| EC_PM_SLP_S4- | 16   | 0 CMOS   | 3.3V Suspend/3.3V   |                        |               | S5 State: This signal indicates S4 or S5 (Soft Off) state.                                                                                                    |
| SLP_BTN-      | 21   | I CMOS   | 3.3V Suspend/3.3V   |                        |               | Sleep button. Low active signal used by the ACPI operating system to<br>transition the system into sleep state or to wake it up again. This signal is<br>triggered on falling edge.                                               |
| LID_BTN-      | 22   | I CMOS   | 3.3V Suspend/3.3V   |                        |               | LID button. Low active signal used by the ACPI operating system to<br>detect a LID switch and to bring system into sleep state or to wake it up<br>again.<br>Open/Close state may be software configurable.                       |

### Miscellaneous Signals

| Signal          | Pin#    | Pin Type   | Pwr Rail /Tolerance | AL701                   | Carrier Board | Description                                                                                                    |
|-----------------|---------|------------|---------------------|-------------------------|---------------|----------------------------------------------------------------------------------------------------|
| WDTRIG#_C       | 70      | I CMOS     | 3.3V/3.3V           | PU 10K to 3.3V          |               | Watchdog trigger signal. This signal restarts the watchdog timer of the<br>Qseven module on the falling edge of a low active pulse.                                                                                                    |
| WDOUT_C         | 72      | 0 CMOS     | 3.3V/3.3V           | PU 10K to 3.3V          |               | Watchdog event indicator. High active output used for signaling a<br>missing watchdog trigger. Will be deasserted by software, system reset<br>or a system power down.                                                                                                    |
| I2C_SCL1        | 66      | I/O OD CMO | OS3.3V/3.3V         | PU 2.2K to 3.3V         |               | General Purpose I <sup>2</sup> C bus #0 clock line.                                                                                                    |
| I2C_SDA1        | 68      | I/O OD CMO | DS3.3V/3.3V         | PU 2.2K to 3.3V         |               | General Purpose I <sup>2</sup> C bus #0 data line.                                                                                                    |
| SMBCK_BTB       | 60      | I/O OD CMO | OS3.3V Suspend/3.3V | PU 2.2K to 3.3V Suspend |               | Clock line of System Management Bus.<br>Multiplexed with General Purpose I²C bus #1 clock line.                                                                                                    |
| SMBDAT_BTB      | 62      | I/O OD CMO | OS3.3V Suspend/3.3V | PU 2.2K to 3.3V Suspend |               | Data line of System Management Bus.<br>Multiplexed with General Purpose I²C bus #1 data line.                                                                                                    |
| SMB_ALERTEC_BTB | 64      | I/O OD CMO | OS3.3V Suspend/3.3V | PU 10K to 3.3V Suspend  |               | System Management Bus Alert input. This signal may be driven low by SMB devices to signal an event on the SM Bus.                                                                                                    |
| HDA_SPKR_3V3    | 194     | 0 CMOS     | 3.3V/3.3V           |                         |               | Primary functionality is output for audio enunciator, the"speaker" in PC<br>AT systems. When not in use for this primary purpose it can be used as<br>General Purpose PWM Output.                                                                                                    |
| BIOS_DIS0-      | 41      | I CMOS     | 3.3V/3.3V           | PU 10K to 3.3V          |               | Module BIOS disable input signal. Pull low to disable module's on-board<br>BIOS.<br>Allows off-module BIOS implementations. This signal can also be used<br>to disable standard boot firmware flash device and enable an alternative<br>boot firmware source, for example a boot loader. |
| RSVD            | 52,53,5 | 54,55      |                     | NC                      |               | Do not connect                                                                                                    |
| GP_1-Wire_Bus   | 124     | I/O CMOS   | 3.3V/3.3V           |                         |               | General Purpose 1-Wire bus interface. Can be used for consumer electronics control bus (CEC) of HDMI                                                                                                    |
| GPI00_C         | 19      | 0 CMOS     | CMOS 3.3V           |                         |               | General Purpose Output 0                                                                                                    |
| SDIO_LED        | 44      | 0 CMOS     | 3.3V Suspend        |                         |               | Use a GPIO programmed to indicate the state of the hostcontrol1.<br>hostctrl1_ledcontrol register bit.                                                                                                    |

# Manufacturing Signals

| Signal              | Pin# | Pin Type | Pwr Rail /Tolerance AL701 | Carrier Board | Description                                                                                                    |
|---------------------|------|----------|---------------------------|---------------|----------------------------------------------------------------------------------------------------|
| EC_CTS0# / JTAG_TCK | 207  | N.A      | N.A                       |               | This pin is reserved for manufacturing and debugging purposes.<br>May be used as JTAG_TCK signal for boundary scan purposes during<br>production or as a vendor specific control signal. When used as a vendor<br>specific control signal the multiplexer must be controlled by the MFG_<br>NC4 signal.<br>Or UART_CTS                                         |
| EC_SOUT0 / JTAG_TDO | 209  | N.A      | N.A                       |               | This pin is reserved for manufacturing and debugging purposes.<br>May be used as JTAG_TDO signal for boundary scan purposes during<br>production. May also be used, via a multiplexer, as a UART_TX signal to<br>connect a simple UART for firmware and boot loader implementations. In<br>this case the multiplexer must be controlled by the MFG_NC4 signal. |

| EC_SIN0 / JTAG_TDI  | 208 | N.A | N.A | This pin is reserved for manufacturing and debugging purposes.<br>May be used as JTAG_TDI signal for boundary scan purposes during<br>production. May also be used, via a multiplexer, as a UART_RX signal to<br>connect a simple UART for firmware and boot loader implementations. In<br>this case the multiplexer must be controlled by the MFG_NC4 signal.  |
|---------------------|-----|-----|-----|----------------------------------------------------------------------------------------------------|
| EC_RTS0# / JTAG_TMS | 210 | N.A | N.A | This pin is reserved for manufacturing and debugging purposes.<br>May be used as JTAG_TMS signal for boundary scan purposes during<br>production. May also be used, via a multiplexer, as vendor specific BOOT<br>signal for firmware and boot loader implementations. In this case the<br>multiplexer must be controlled by the MFG_NC4 signal.<br>Or UART_RTS |
| JTAG_TRST#          | 204 | N.A | N.A | This pin is reserved for manufacturing and debugging purposes.<br>May be used as JTAG_TRST# signal for boundary scan purposes during<br>production. May also be used as control signal for a multiplexer circuit on<br>the module enabling secondary function for MFG_NC03 ( JTAG / UART ).                                                                     |

# Thermal Management Signals

| Signal     | Pin# | Pin Type | Pwr Rail /Tolerance | AL701          | Carrier Board | Description                                                                                                    |
|------------|------|----------|---------------------|----------------|---------------|----------------------------------------------------------------------------------------------------|
| THRM-      | 69   | I CMOS   | 3.3V/3.3V           | PU 10K to 3.3V |               | Thermal Alarm active low signal generated by the external hardware to indicate an over temperature situation. This signal can be used to initiate thermal throttling. |
| THERMTRIP- | 71   | 0 CMOS   | 3.3V/3.3V           | PU 10K to 3.3V |               | Thermal Trip indicates an overheating condition of the processor. If<br>'THRMTRIP#' goes active the system immediately transitions to the S5<br>State (Soft Off).     |

### Fan Control Implementation

| Signal | Pin# | Pin Type  | Pwr Rail /Tolerance AL701 | Carrier Board | Description                                                                                                    |
|--------|------|-----------|---------------------------|---------------|----------------------------------------------------------------------------------------------------|
| PWMOUT | 196  | 0 OC CMOS | 3.3V/3.3V                 |               | Primary functionality is fan speed control. Uses the Pulse Width<br>Modulation (PWM) technique to control the Fan's RPM based on the<br>CPU's die temperature.<br>When not in use for this primary purpose it can be used as General<br>Purpose PWM Output. |
| SYSFAN | 195  | I CMOS    | 3.3V/3.3V                 |               | Primary functionality is fan tachometer input. When not in use for this<br>primary purpose it can be used as General Purpose Timer Input.                                                                                                    |

### Input Power Pins

| Signal      | Pin# Pin Type Pwr Rail /Tolerance AL701                          | Carrier Board                                  | Description                                                                                                    |
|-------------|------------------------------------------------------------------|------------------------------------------------|----------------------------------------------------------------------------------------------------|
| CB_VIN      | 219-230 Power                                                    |                                                | Power Supply +5VDC ±5%                                                                                                    |
| VCC_5V_SB   | 205-206 Power                                                    |                                                | Standby Power Supply +5VDC ±5%                                                                                                    |
| VCC_RTC_BTB | 193 Power                                                        |                                                | 3 V backup cell input. VCC_RTC should be connected to a 3V backup cell<br>for RTC operation and storage register non-volatility in the absence of<br>system power.<br>(VCC_RTC = 2.4 - 3.3 V). |
| GND         | 1-2, 23-25, 34, 39-40, 57-58, 73-74, 97-98, 117-118, 135-136, 14 | 1-142, 147-148, 159-160, 165-166, 183-184, 197 | -198. Pin Type: Power Ground                                                                                                    |
| NC          | 211-218 NC                                                       |                                                | NC                                                                                                    |

# **Chapter 3 - Supported Software**

Install drivers, utilities and software applications that are required to facilitate and enhance the performance of the system board. You may acquire the software from your sales representatives, from a DVD included in the shipment, or from the website download page at <a href="https://www.dfi.com/DownloadCenter">https://www.dfi.com/DownloadCenter</a>.

### Auto-run Menu

### Intel Chipset Software Installation Utility

The Intel Chipset Software Installation Utility is used for updating Windows<sup>®</sup> INF files so that the Intel chipset can be recognized and configured properly in the system.

1. Setup is ready to install the utility. Click "Next".

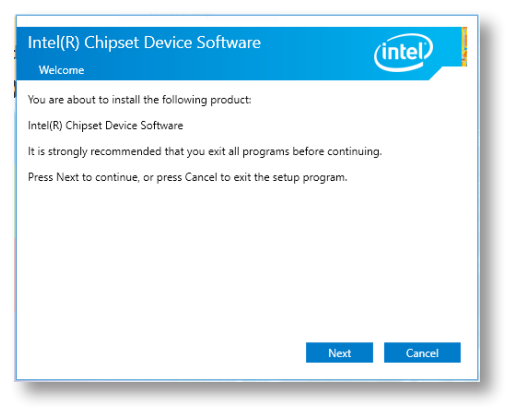

2. Read the license agreement then click "Accept".

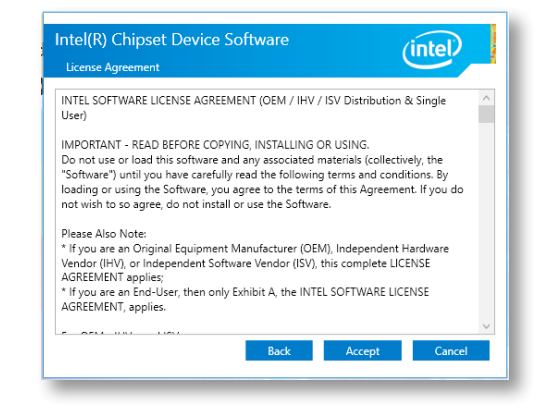

After inserting your DVD-ROM into your optical drive or executing your DVD image, the System Utility auto-run menu may pop up. Click on the utility or driver that is to be installed on the system. Please refer to the following sections that correspond to your selection for more information.

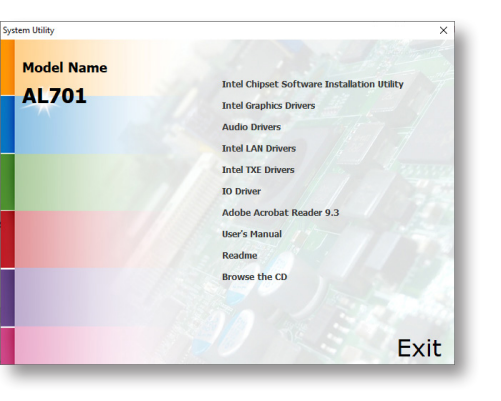

Note: This step can be ignored if the applications are standalone files.

3. Go through the readme document for more installation tips then click "Install".

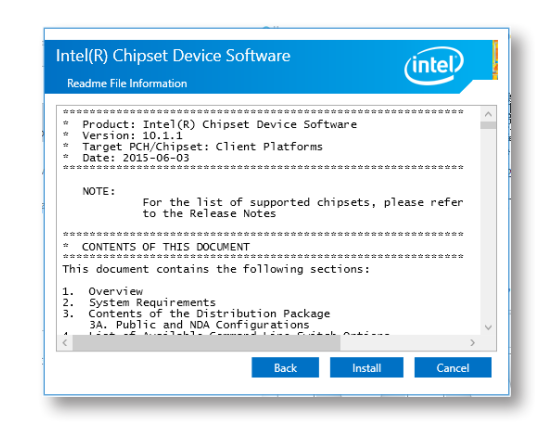

4. The step displays the installing status in the progress.

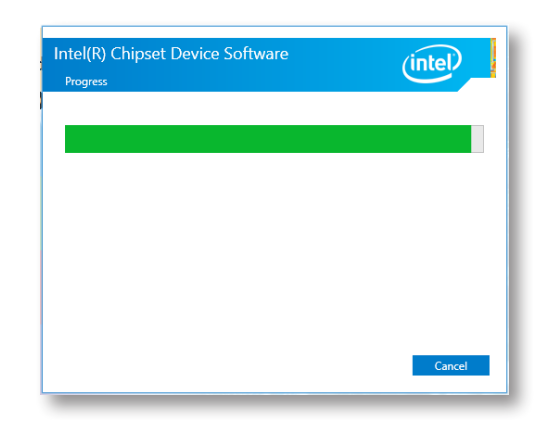

5. After completing installation, click "Restart Now" to exit setup.

Restarting the system will allow the new software installation to take effect.

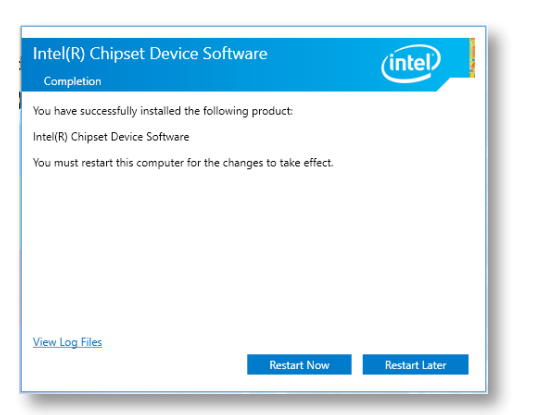

### ► Intel HD Graphics Drivers

 Setup is now ready to install the graphics driver. Click "Next".

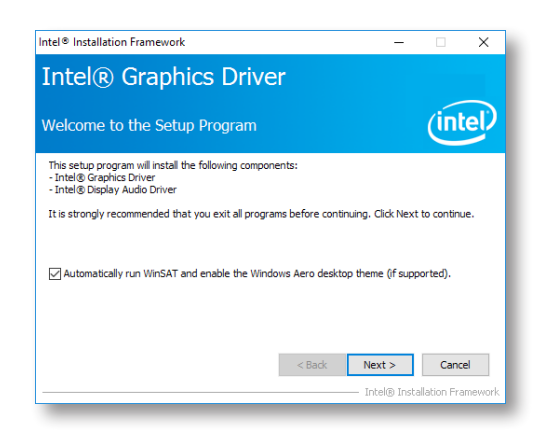

By default, the "Automatically run WinSAT and enable the Windows Aero desktop theme" is enabled. With this enabled, after installing the graphics driver and the system rebooted, the screen will turn blank for 1 to 2 minutes (while WinSAT is running) before the Windows 10 desktop appears. The "blank screen" period is the time Windows is testing the graphics performance.

We recommend that you skip this process by disabling this function then click "Next".

2. Read the license agreement then click "Yes".

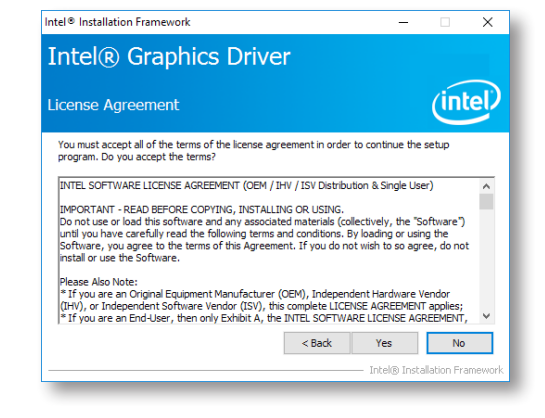

 Go through the readme document for system requirements and installation tips then click "Next".

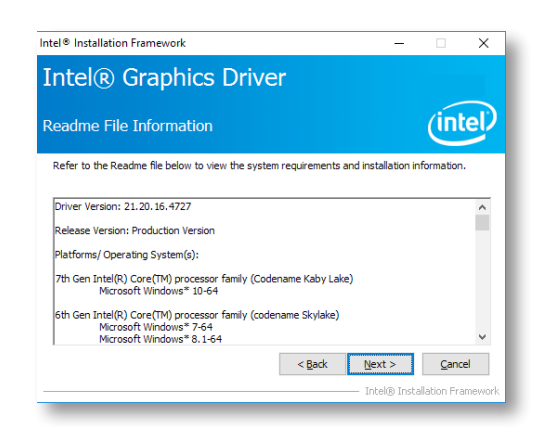

4. Setup is now installing the driver. Click "Next" to continue.

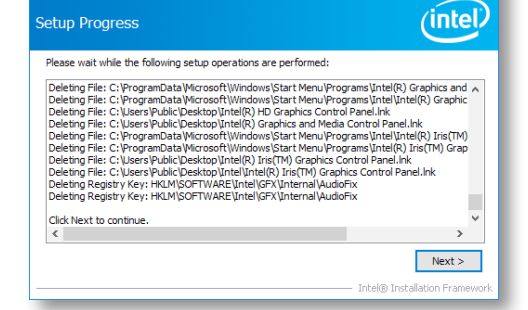

Intel® Installation Framework

Intel<sup>®</sup> Graphics Driver

 Click "Yes, I want to restart this computer now" then click "Finish".

Restarting the system will allow the new software installation to take effect.

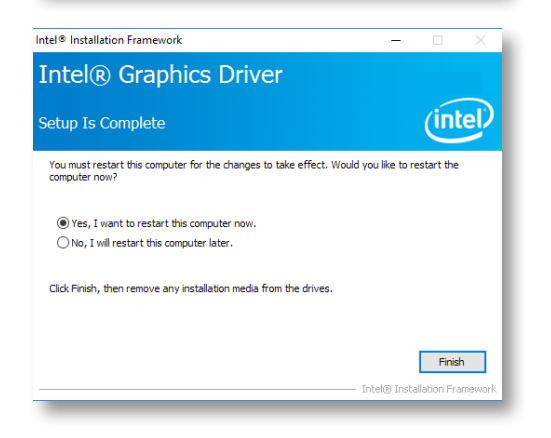

### Audio Drivers

1. Setup is ready to install the driver. Click "Next".

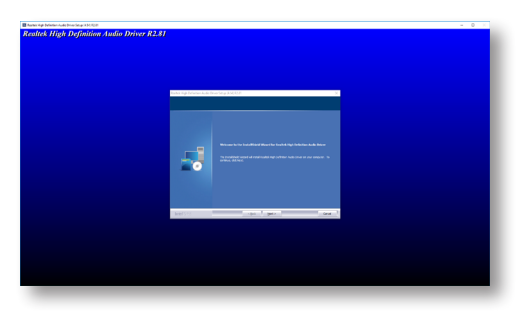

2. Click "Yes, I want to restart my computer now" then click "Finish".

Restarting the system will allow the new software installation to take effect.

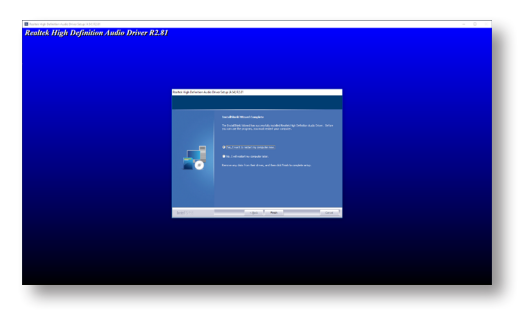

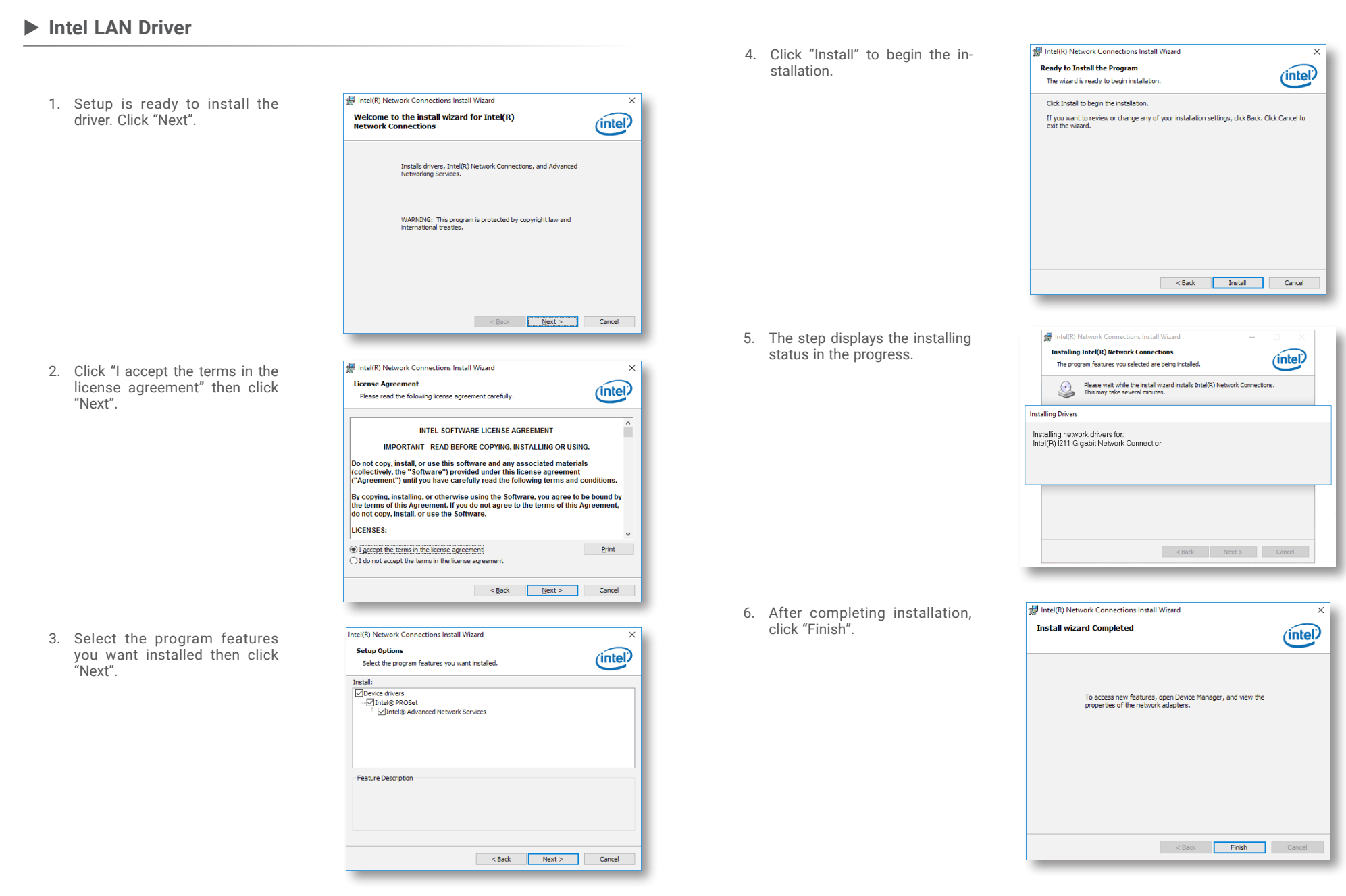

## ► Intel Serial IO Drivers

1. Setup is ready to install the driver. Click "Next".

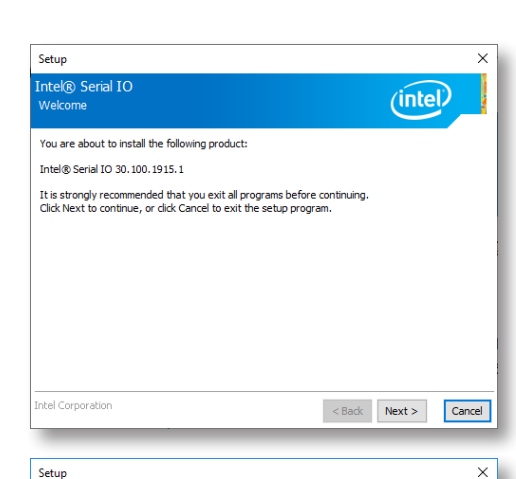

2. Read the license agreement carefully.

Tick "I accept the terms in the License Agreement" then click "Next".

| License Agreement                                                                                                    | intel                                                              |
|----------------------------------------------------------------------------------------------------|--------------------------------------------------------------------|
| INTEL SOFTWARE LICENSE AGREEMENT (OEM / IHV / ISV Distributio                                                                                                    | k Single User)                                                     |
| IMPORTANT - READ BEFORE COPYING, INSTALLING OR USING.<br>Do not use or load this software and any associated materials (colle<br>unit you have carefully read the following terms and conditions. By<br>Software, you agree to the terms of this Agreement. If you do not<br>install or use the Software. | ely, the "Software")<br>ding or using the<br>h to so agree, do not |
| Please Also Note:<br>* If you are an Original Equipment Manufacturer (OEM), Independe<br>(INV), or Independent Software Vendor (ISV), this complete LICENS<br>* If you are an End-User, then only Exhibit A, the INTEL SOFTWARI<br>apples.                                                                | Hardware Vendor<br>GREEMENT applies;<br>CENSE AGREEMENT,           |
| For OEMs, IHVs, and ISVs:                                                                                                    |                                                                    |
| LICENSE. This Software is licensed for use only in conjunction with I<br>Use of the Software in conjunction with non-Intel component produc                                                                                                    | l component products.<br>is not licensed                           |
| I accept the terms in the License Agreement.                                                                                                    |                                                                    |
| ntel Corporation < Bi                                                                                                    | Next > Cance                                                       |

Intol® Carial IO

 Go through the readme document for system requirements and installation tips then click "Next".

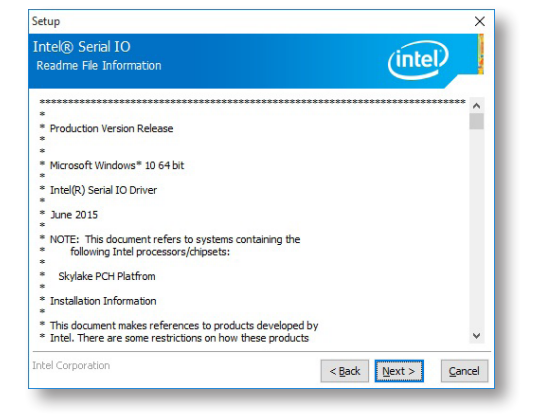

4. Setup is ready to install the driver. Click "Next".

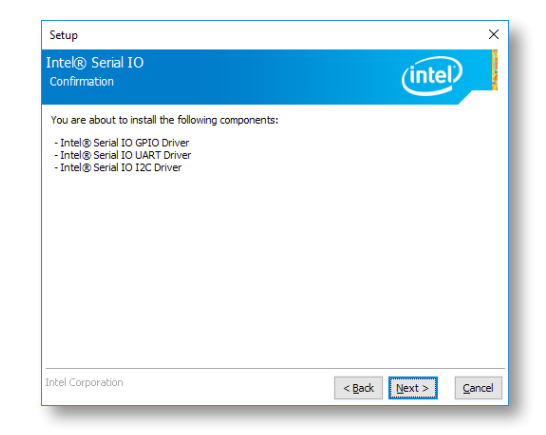

5. Setup is now installing the driver.

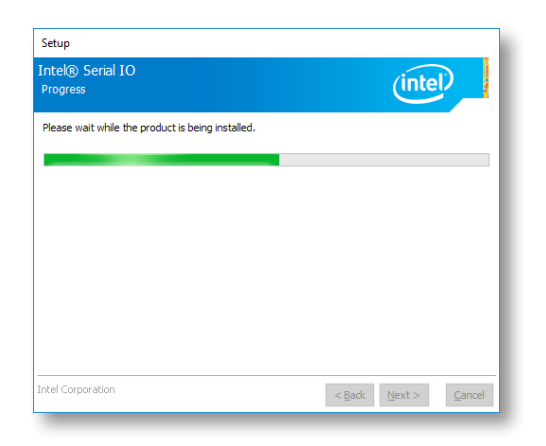

 Click "Yes, I want to restart this computer now" then click "Finish".

> Restarting the system will allow the new software installation to take effect.

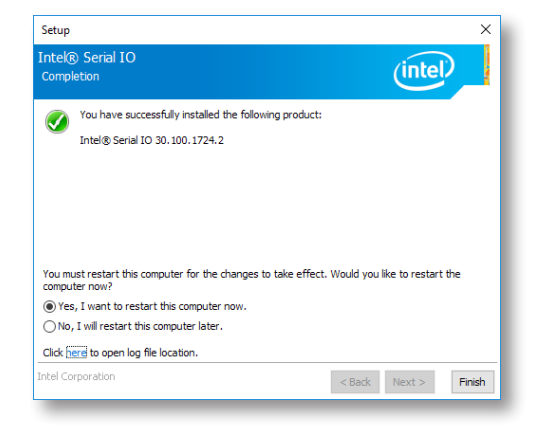

Intel Trusted Execution Engine Drivers

The TXE protects your system from software-based attacks using TPM and cryptographic technologies.

1. Tick "I accept the terms in the License Agreement" and then click "Next."

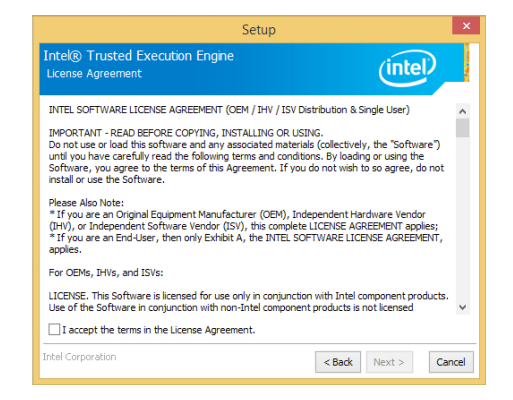

2. The step shows the components which will be installed. Then, Click Next.

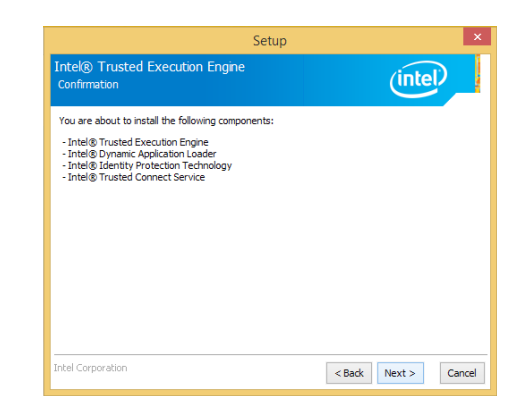

### Adobe Acrobat Reader 9.3

3. The step displays the installing status in the progress.

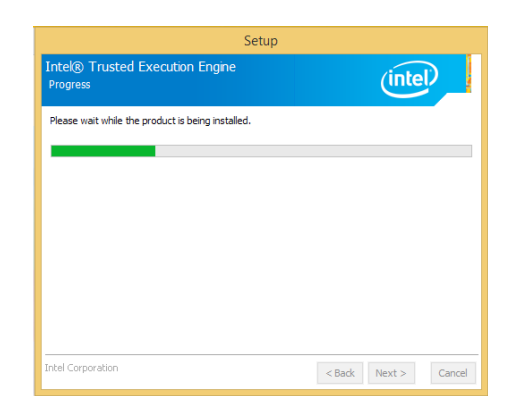

4. Click "Finish" when the installation is complete.

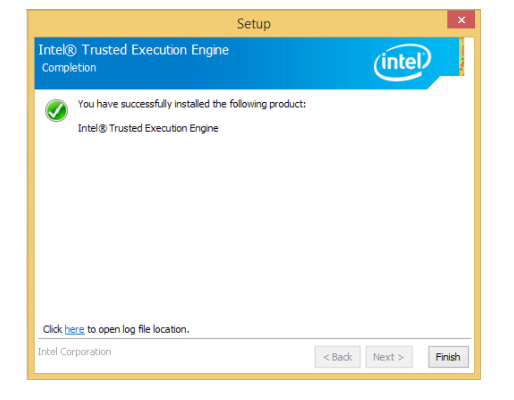

 Click "Next" to install or click "Change Destination Folder" to select another folder.

| が Adobe Reader 9.3 - Setup                                                                                    | × |
|----------------------------------------------------------------------------------------------------|---|
| A                                                                                                    |   |
| Destination Folder<br>Click Next to install to this folder, or click Change to install to a different folder. |   |
| Install Adobe Reader 9.3 to:<br>C:(Program Files (x86))Adobe/Reader 9.0\                                      |   |
|                                                                                                    |   |
| WARNING: This program is protected by copyright law and international treaties.                               |   |
| Adobe                                                                                                    |   |
| Change Destination Folder < Back Next > Cancel                                                                |   |

2. Click "Install" to begin installation.

| 🛃 Adobe Reader 9.3 - Setup                                                                                  | × |
|----------------------------------------------------------------------------------------------------|---|
| Å                                                                                                    |   |
| Ready to Install the Program                                                                                |   |
| Click Install to begin the installation.                                                                    |   |
| If you want to review or change any of your installation folder, click Back. Click Cancel to exit<br>setup. |   |
|                                                                                                    |   |
|                                                                                                    |   |
|                                                                                                    |   |
|                                                                                                    |   |
|                                                                                                    |   |
|                                                                                                    |   |
| Adobe                                                                                                    | _ |
| < Back Install Cancel                                                                                       |   |
| Concerned Concerned                                                                                         | - |

3. Setup is now installing the driver.

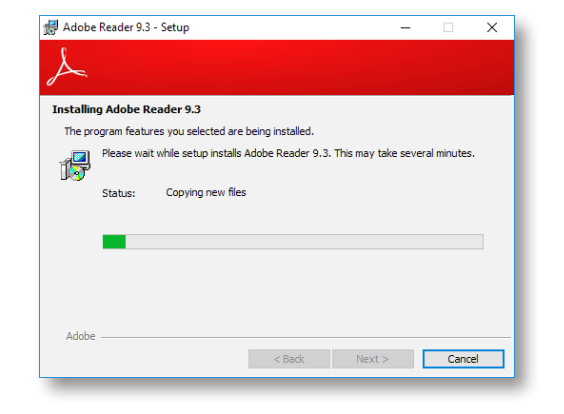

4. Click "Finish" to exit installation.

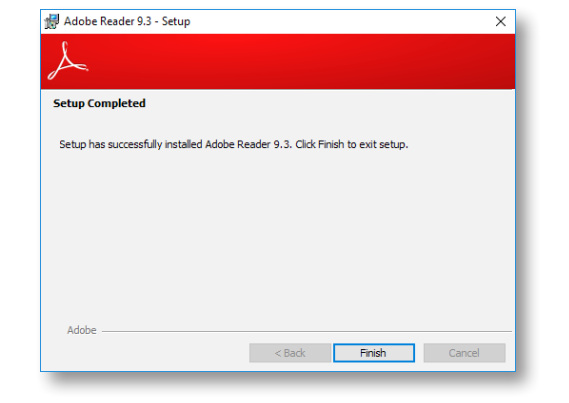

# **Chapter 3 - BIOS Settings**

### Overview

The BIOS is a program that takes care of the basic level of communication between the CPU and peripherals. It contains codes for various advanced features found in this system board. The BIOS allows you to configure the system and save the configuration in a battery-backed CMOS so that the data retains even when the power is off. In general, the information stored in the CMOS RAM of the EEPROM will stay unchanged unless a configuration change has been made such as a hard drive replaced or a device added.

It is possible that the CMOS battery will fail causing CMOS data loss. If this happens, you need to install a new CMOS battery and reconfigure the BIOS settings.

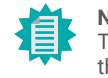

Note:

The BIOS is constantly updated to improve the performance of the system board; therefore the BIOS screens in this chapter may not appear the same as the actual one. These screens are for reference purpose only.

#### **Default Configuration**

Most of the configuration settings are either predefined according to the Load Optimal Defaults settings which are stored in the BIOS or are automatically detected and configured without requiring any actions. There are a few settings that you may need to change depending on your system configuration.

#### Entering the BIOS Setup Utility

The BIOS Setup Utility can only be operated from the keyboard and all commands are keyboard commands. The commands are available at the right side of each setup screen.

The BIOS Setup Utility does not require an operating system to run. After you power up the system, the BIOS message appears on the screen and the memory count begins. After the memory test, the message "Press DEL to run setup" will appear on the screen. If the message disappears before you respond, restart the system or press the "Reset" button. You may also restart the system by pressing the <Ctrl> <Alt> and <Del> keys simultaneously.

#### Legends

| Keys               | Function                                                               |
|--------------------|------------------------------------------------------------------------|
| Right / Left arrow | Move the highlight left or right to select a menu                      |
| Up / Down arrow    | Move the highlight up or down between submenus or fields               |
| <enter></enter>    | Enter the highlighted submenu                                          |
| + (plus key)/F6    | Scroll forward through the values or options of the highlighted field  |
| - (minus key)/F5   | Scroll backward through the values or options of the highlighted field |
| <f1></f1>          | Display general help                                                   |
| <f2></f2>          | Display previous values                                                |
| <f9></f9>          | Optimized defaults                                                     |
| <f10></f10>        | Save and Exit                                                          |
| <esc></esc>        | Return to previous menu                                                |

#### Scroll Bar

When a scroll bar appears to the right of the setup screen, it indicates that there are more available fields not shown on the screen. Use the up and down arrow keys to scroll through all the available fields.

#### Submenu

When " $\blacktriangleright$ " appears on the left of a particular field, it indicates that a submenu which contains additional options are available for that field. To display the submenu, move the highlight to that field and press <Enter>.

### Main

The Main menu is the first screen that you will see when you enter the BIOS Setup Utility. Basic hardware information is displayed.

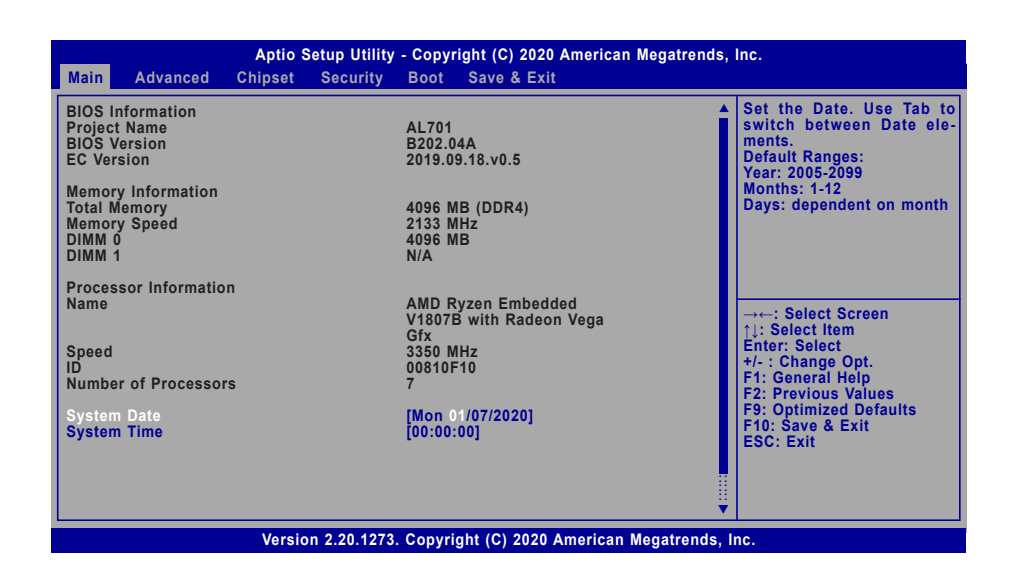

### Advanced

The Advanced menu allows you to configure your system for basic operation. Some entries are defaults required by the system board, while others, if enabled, will improve the performance of your system or let you set some features according to your preference.

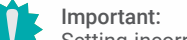

Setting incorrect field values may cause the system to malfunction.

| Main Ad                                                                                                    | vanced Chips                                                                                                    | et Security Boot Save & | KIT                                                                                                    |
|----------------------------------------------------------------------------------------------------|----------------------------------------------------------------------------------------------------|-------------------------|----------------------------------------------------------------------------------------------------|
| AMD CHII<br>AMD Plat<br>Trusted C<br>PTN3460<br>IT8528 Su<br>CPU Conf<br>USB Conf<br>USB Conf<br>USB Conf<br>CSM Conf<br>PC Healt<br>WatchDog<br>ACPI Con<br>Serial Poi<br>Network S | SET Setting<br>form Setting<br>computing<br>Config<br>per IO Configuration<br>iguration<br>Status<br>Configuration<br>t Console Rediri<br>Stack Configurat | ation<br>action<br>ion  | AMD CBS Setup Page<br>→←: Select Screen<br>1: Select Item<br>Enter: Select<br>+/-: Change Opt.<br>F1: General Help<br>F2: Previous Values<br>F9: Optimized Defaults<br>F10: Save & Reset<br>ESC: Exit |

Version 2.20.1273. Copyright (C) 2020 American Megatrends, Inc.

#### System Date

The date format is <month>, <date>, <year>. Press "Tab" to switch to the next field and press "-" or "+" to modify the value.

#### System Time

The time format is <hour>, <minute>, <second>. The time is based on the 24-hour military-time clock. For example, 1 p.m. is 13:00:00. Hour displays hours from 00 to 23. Minute displays minutes from 00 to 59. Second displays seconds from 00 to 59.

#### AMD CHIPSET Setting

| Aptio Setup Utility - Copyright (C) 2020 American Megatrends, Inc.<br>Advanced      |                                                  |                                                                                                    |
|-------------------------------------------------------------------------------------|--------------------------------------------------|----------------------------------------------------------------------------------------------------|
| Ac Loss Control<br>DRAM ECC Enable<br>> GFX Configuration<br>> SATA Configuration ( | [Always On]<br>[Disabled]                        | Select Ac Loss Control<br>Method<br>→: Select Screen<br>↑↓: Select Item<br>Enter: Select<br>+/-: Change Opt.<br>F1: General Help<br>F2: Previous Values<br>F9: Optimized Defaults<br>F10: Save & Reset<br>ESC: Exit |
|                                                                                     | Version 2.20.1273. Copyright (C) 2020 American M | Megatrends, Inc.                                                                                                    |

#### Ac Loss Control

Select among Always On, Always Off, and Last State. This field is used to specify what state the system is set to return to when power is re-applied after AC power failure or loss (G3 state).

| Always On | The system au | utomatically powers | on after | power failure. |
|-----------|---------------|---------------------|----------|----------------|
|-----------|---------------|---------------------|----------|----------------|

- Always Off The system enters soft-off state after power failure. Power-on signal input is required to power up the system.
- Last State The system returns to the last state right before power failure.

#### **DRAM ECC Enable**

Enable or disable (Error-correcting code) ECC function of the memory.

#### GFX Configuration

| GFX Configuration                           |                  | Enable Integrated Graphic controller                                                                                                    |
|---------------------------------------------|------------------|----------------------------------------------------------------------------------------------------|
| Integrated Graphics Controller<br>NB Azalia | [Auto]<br>[Auto] |                                                                                                    |
|                                             |                  | → ←: Select Screen<br>↑↓: Select Item<br>Enter: Select<br>+/- : Change Opt.<br>F1: General Help<br>F2: Previous Values<br>F9: Optimized Defaults<br>F10: Save & Reset<br>ESC: Exit |

#### **Integrated Graphics Controller**

Enable or disable the integrated graphics controller, or select Auto for auto-detection.

#### **NB** Azalia

Enable or disable the integrated HD Audio controller, or select Auto for auto-detection.

#### Advanced AMD CHIPSET Setting

#### **SATA Configuration Options**

| Aptio Setup Utility - Copyright (C) 2020 American Megatrends, Inc.<br>Advanced |                                             |                                                                                                    |
|--------------------------------------------------------------------------------|---------------------------------------------|----------------------------------------------------------------------------------------------------|
| SATA Configuration Opti                                                        | ons                                         | Disable or enable OnChip                                                                                                    |
| SATA Controller                                                                | [Auto]                                      | SATA controller                                                                                                    |
| SATA Port 0<br>SATA Port 1                                                     | Not Present<br>Not Present                  |                                                                                                    |
|                                                                                |                                             | → ←: Select Screen<br>11: Select Item<br>Enter: Select<br>+/-: Change Opt.<br>F1: General Help<br>F2: Previous Values<br>F9: Optimized Defaults<br>F10: Save & Reset<br>ESC: Exit |
| V                                                                              | ersion 2.20.1273. Copyright (C) 2020 Americ | can Megatrends, Inc.                                                                                                    |

#### **SATA Controller**

Enable or disable the SATA controller, or select Auto for auto-detection.

The information of the SATA devices installed on the system is shown.

#### Advanced

### AMD Platform Setting

| Aptio Setup Utility - Copyright (C) 2020 American Megatrends, Inc. Advanced |                      |                                                                                                    |
|-----------------------------------------------------------------------------|----------------------|----------------------------------------------------------------------------------------------------|
| Primary Video Adaptor                                                       | [Int Graphics (IGD)] | Select Internal/Extern<br>Graphics<br>→←: Select Screen<br>11: Select Item<br>Enter: Select<br>te: Change Ont |
|                                                                             |                      | F1: General Help<br>F2: Previous Values<br>F3: Optimized Defaults<br>F10: Save & Reset<br>ESC: Exit           |

#### **Primary Video Adaptor**

Select which graphics controller will be the primary video adaptor – Int Graphics (IGD) or Ext Graphics (PEG).

#### **Trusted Computing**

| Aptio Setup Utility - Copyright (C) 2020 American Megatrends, Inc.                                |                                   |                                                                                                    |
|---------------------------------------------------------------------------------------------------|-----------------------------------|----------------------------------------------------------------------------------------------------|
| TPM20 Device Found<br>Firmware Version<br>Vendor:<br>Security Device Support<br>Pending operation | 3.34<br>AMD<br>[Enable]<br>[None] | Enables or Disables BIOS<br>support for security de-<br>vice. O.S will not show<br>Security Device. TCG EFI<br>protocol and INT1A inter-<br>face will not be available.          |
|                                                                                                   |                                   | →: Select Screen<br>↑ : Select Item<br>Enter: Select<br>+/- : Change Opt.<br>F1: General Help<br>F2: Previous Values<br>F9: Optimized Defaults<br>F10: Save & Reset<br>ESC: Exit |
| Version                                                                                           | 2.20.1273. Copyright (C) 2020 Ame | rican Megatrends, Inc.                                                                                                    |

#### Security Device Support

This field is used to enable or disable BIOS support for the security device such as an TPM 2.0 to achieve hardware-level security via cryptographic keys.

#### **Pending operation**

To clear the existing TPM encryption, select "TPM Clear" and restart the system. This field is not available when "Security Device Support" is disabled.

#### Advanced

#### PTN3460 Config

| PTN3460 Function<br>LCD Panel Type | [Enable]<br>[1920x1080] | Enable or Disable PTN3<br>LCD Features                                                                      |
|------------------------------------|-------------------------|----------------------------------------------------------------------------------------------------|
| LCD Panel Color Depth              | [48 Bit]                |                                                                                                    |
|                                    |                         |                                                                                                    |
|                                    |                         | →←: Select Screen<br>↑↓: Select Item<br>Enter: Select                                                       |
|                                    |                         | +/- : Change Opt.<br>F1: General Help<br>F2: Previous Values<br>F9: Optimized Defaults<br>F10: Save & Reset |
|                                    |                         | ESC: Exit                                                                                                   |

#### **PTN3460 Function**

Enable or Disable PTN3460 LCD Features. When this field is disabled, the following fields will remain hidden.

#### LCD Panel Type

Select the resolution of the LCD Panel - 800X480, 800X600, 1024X768, 1366X768, 1280X1024, 1920X1080, or 1920X1200.

#### LCD Panel Color Depth

Select the color depth of the LCD Panel - 18 Bit, 24 Bit, 36 Bit, 48 Bit.

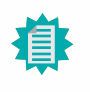

**Note:** The configuration must match the specifications of your LCD Panel in order for the LCD Panel to display properly.

### IT8528 Super IO Configuration

| Aptio Setup Utility - Copyright (C) 2020 American Megatrends, Inc. Advanced                                             |                                                                                                    |
|----------------------------------------------------------------------------------------------------|----------------------------------------------------------------------------------------------------|
| IT8528 Super IO Configuration<br>Super IO Chip IT8528<br>► Serial Port 1 Configuration<br>► Serial Port 2 Configuration | Set Parameters of Serial<br>Port 1 (COMA)                                                                                                    |
|                                                                                                    | →←: Select Screen<br>↑: Select Item<br>Enter: Select<br>+/-: Change Opt.<br>F1: General Help<br>F2: Previous Values<br>F9: Optimized Defaults<br>F10: Save & Reset<br>ESC: Exit |
| Version 2.20.1273. Copyright (C) 2020 American Meg                                                                      | atrends, Inc.                                                                                                    |

The Super IO Chip information is displayed. Select a submenu for more settings.

#### Serial Port 1/2 Configuration

| Serial Port 1 Configuration    |                              | Enable or Disable Seri                                                                                                    |
|--------------------------------|------------------------------|----------------------------------------------------------------------------------------------------|
| Serial Port<br>Device Settings | [Enabled]<br>IO=3F8h; IRQ=4; |                                                                                                    |
| Change Settings                | Auto                         |                                                                                                    |
|                                |                              | →: Select Screen<br>↑: Select Item<br>Enter: Select<br>+/- : Change Opt.<br>F1: General Help<br>F2: Previous Values<br>F9: Optimized Defaults<br>F10: Save & Reset<br>ESC: Exit |

#### Serial Port

Enable or disable the current serial COM port.

### **Change Settings**

Select an I/O Address and IRQ for the current serial Port, or select Auto to assign automatically.

### **CPU** Configuration

| Aptio Setup Utility - Copyright (C) 2020 American Megatrends, Inc. |                                           |                                                                                                    |
|--------------------------------------------------------------------|-------------------------------------------|----------------------------------------------------------------------------------------------------|
| PSS Support<br>NX Mode<br>SVM Mode                                 | [Enable]<br>[Enable]<br>[Enable]          | Enable/disable the genera-<br>tion of ACPI_PPC, _PSS,<br>and _PCT objets.<br>→: Select Screen<br>11: Select Item<br>Enter: Select<br>+/-: Change Opt.<br>F1: General Help<br>F2: Previous Values<br>F9: Optimized Defaults<br>F10: Save & Reset<br>ESC: Exit |
|                                                                    | Version 2.20.1273. Copyright (C) 2020 Ame | rican Megatrends, Inc.                                                                                                    |

#### **PSS Support**

Enable or disable the power, performance, and speed related ACPI functions of the CPU.

#### NX Mode

Enable or disable the protection function that keeps no-execute codes from being executed by the CPU.

#### SVM Mode

Enable or disable Secure Virtual Machine (SVM) for CPU virtualization.

#### Advanced

### **USB** Configuration

| USB Configuration                                                                                    | Enables Legacy USB s<br>port. AUTO option disab                                                                                                    |
|----------------------------------------------------------------------------------------------------|----------------------------------------------------------------------------------------------------|
| Legacy USB Support [Enabled]<br>XHCI Hand-off [Enabled]<br>USB Mass Storage Driver Support [Enabled] | devices are connect<br>DISABLE option will ke<br>USB devices available o<br>for EFI applications.                                                                                 |
|                                                                                                    | → ←: Select Screen<br>↑ : Select Item<br>Enter: Select<br>+/-: Change Opt.<br>F1: General Help<br>F2: Previous Values<br>F9: Optimized Defaults<br>F10: Save & Reset<br>ESC: Exit |

#### Legacy USB Support

| Enabled  | Enable Legacy USB support.                              |
|----------|---------------------------------------------------------|
| Disabled | Keep USB devices available only for EFI applications.   |
| Auto     | Disable Legacy support if no USB devices are connected. |

#### XHCI Hand-off

Enable or disable XHCI Hand-off.

#### USB Mass Storage Driver Support

Enable or disable USB Mass Storage Driver Support.

#### **CSM** Configuration

| Aptio Setup Utility - Copyright (C) 2020 American Megatrends, Inc. |                                                   |                                                                                                    |
|--------------------------------------------------------------------|---------------------------------------------------|----------------------------------------------------------------------------------------------------|
| Advanced                                                           |                                                   |                                                                                                    |
| CSM Configuration                                                  |                                                   | Enable/Disable CSM Sup-<br>port.                                                                                                    |
| CSM Support                                                        | [Enabled]                                         |                                                                                                    |
| CSM16 Module Version                                               | C8.BB                                             |                                                                                                    |
| Boot option filter                                                 | [UEFI only]                                       |                                                                                                    |
| Option ROM execution                                               |                                                   |                                                                                                    |
| Network<br>Storage<br>Video<br>Other PCI devices                   | [Do not launch]<br>[UEFI]<br>[UEFI]<br>[UEFI]     | → → : Select Screen<br>↑]: Select Item<br>Enter: Select<br>+/-: Change Opt.<br>F1: General Help<br>F2: Previous Values<br>F9: Optimized Defaults<br>F10: Save & Reset<br>ESC: Exit |
|                                                                    | Version 2.20.1273. Copyright (C) 2020 American Me | egatrends, Inc.                                                                                                    |

#### **CSM Support**

This section is used to enable or disable CSM Support. The following fields are only available when "CSM Support" is enabled.

#### **Boot option filter**

This field controls Legacy/UEFI ROMs priority – UEFI and Legacy, Legacy only, UEFI only.

#### Network

This field controls the execution of UEFI and Legacy Network OpROM.

#### Storage

This field controls the execution of UEFI and Legacy Storage OpROM.

#### Video

This field controls the execution of UEFI and Legacy Video OpROM.

#### **Other PCI devices**

This field determines OpROM execution policy for devices other than Network, Storage or Video.

#### Advanced

#### PC Health Status

| Voltage<br>VCore<br>VBAT<br>VDDQ<br>+5V<br>+12V | : +1.334 V<br>: +3.272 V<br>: +1.202 V<br>: +5.005 V<br>: +12.000 V | Enable/Disable CPU Sm<br>Fan                                                                                                    |
|-------------------------------------------------|---------------------------------------------------------------------|----------------------------------------------------------------------------------------------------|
| Temperature<br>CPU (°C/°F)                      | : +55 C / +131F                                                     |                                                                                                    |
| Fan Speed<br>CPU SmartFan<br>CPU FAN<br>SYS FAN | [Enabled]<br>: 5324 RPM<br>: 0 RPM                                  | → ←: Select Screen<br>1: Select Item<br>Enter: Select<br>+/-: Change Opt.<br>F1: General Help<br>F2: Previous Values<br>F9: Optimized Defaults<br>F10: Save & Reset<br>ESC: Exit |

This section displays the system's health information, i.e. voltage readings, CPU and system temperatures, and fan speed readings.

#### **CPU SmartFan**

Enable or disable CPU Smart Fan. Once enabled, the fan speed will be moderated according to the current CPU temperature.

### WatchDog Configuration

| Advanced                              | Aptio Setup Utility - Copyright (C) 2020 Ame | erican Megatrends, Inc.                                                                                                    |
|---------------------------------------|----------------------------------------------|----------------------------------------------------------------------------------------------------|
| WatchDog1 function<br>WatchDog1 Timer | [Enabled]<br>20                              | Enable/Disable WatchDog<br>Timer.                                                                                                    |
|                                       |                                              | →←: Select Screen<br>1): Select Item<br>Enter: Select<br>+/-: Change Opt.<br>F1: General Help<br>F2: Previous Values<br>F9: Optimized Defaults<br>F10: Save & Reset<br>ESC: Exit |
|                                       | Version 2.20.1273. Copyright (C) 2020 Amer   | rican Megatrends, Inc.                                                                                                    |

#### WatchDog1 function

Enable or disable WatchDog function. Once it is enabled, please configure the following field.

#### SuperIO WatchDog Timer

Set the WatchDog Timer timeout value, ranging from 1 to 255 (second).

#### Advanced

### **ACPI Configuration**

| Wake On PCIE                        | [Disabled]     | Enable/Disable integrate                |
|-------------------------------------|----------------|-----------------------------------------|
| Wake on RTC from S5<br>Wake up hour | [Enabled]<br>0 | LAN to wake the system.                 |
| Wake up minute<br>Wake up second    | 0              |                                         |
|                                     |                |                                         |
|                                     |                |                                         |
|                                     |                |                                         |
|                                     |                | →←: Select Screen                       |
|                                     |                | Enter: Select<br>+/- : Change Opt       |
|                                     |                | F1: General Help<br>F2: Brovious Values |
|                                     |                | F9: Optimized Defaults                  |
|                                     |                | ESC: Exit                               |
|                                     |                |                                         |
|                                     |                |                                         |

#### Wake On PCIE

Enable or disable Wake-on-LAN function for the integrated LAN to wake up the system.

#### Wake on RTC from S5

When Enabled, the system will automatically power up at a designated time every day. Once it's switched to [Enabled], please set up the time of day — hour, minute, and second — for the system to wake up.

### Serial Port Console Redirection

| Aptio Setup Utility - Copyright (C) 2020 American Megatrends, Inc. Advanced |                                                  |                                                                                                    |
|-----------------------------------------------------------------------------|--------------------------------------------------|----------------------------------------------------------------------------------------------------|
| COM1<br>Console Redirection<br>► Console Redirection Settings               | [Enabled]                                        | Console Redirection En-<br>able or Disable.                                                                                                    |
| COM2<br>Console Redirection<br>► Console Redirection Settings               | [Enabled]                                        |                                                                                                    |
|                                                                             |                                                  | →: Select Screen<br>↑L: Select Item<br>Enter: Select<br>+/-: Change Opt.<br>F1: General Help<br>F2: Previous Values<br>F9: Optimized Defaults<br>F10: Save & Reset<br>ESC: Exit |
| Version 2.2                                                                 | 20.1273. Copyright (C) 2020 American Megatrends, | Inc.                                                                                                    |

#### **Console Redirection**

By enabling Console Redirection of a COM port, the sub-menu of console redirection settings will become available for configuration as detailed in the following.

#### Console Redirection Settings

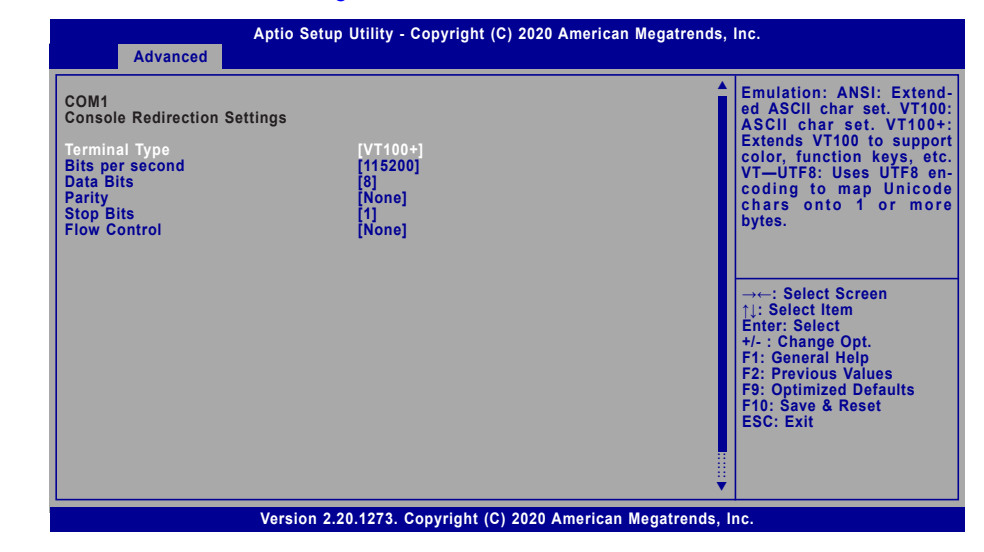

Configure the serial settings of the current COM port.

#### **Terminal Type**

Select terminal type: VT100, VT100+, VT-UTF8 or ANSI.

#### Bits per second

Select serial port transmission speed: 9600, 19200, 38400, 57600 or 115200.

#### **Data Bits**

Select data bits: 7 bits or 8 bits.

#### Parity

Select parity bits: None, Even, Odd, Mark or Space.

#### Stop Bits

Select stop bits: 1 bit or 2 bits.

#### Flow Control

Select flow control type: None or Hardware RTS/CTS.

### Network Stack Configuration

| Advanced                                                                                  | Aptio Setup Utility - Copyright (C) 2020 American Mega | atrends, Inc.                                                                                                    |
|-------------------------------------------------------------------------------------------|--------------------------------------------------------|----------------------------------------------------------------------------------------------------|
| Advanced<br>Network Stack<br>Ipv4 PXE Support<br>PXE boot wait time<br>Media detect count | [Enabled]<br>[Disabled]<br>[Disabled]<br>0<br>1        | Enable/Disable UEFI Net-<br>work Stack<br>→: Select Screen<br>↑↓: Select Item Enter: Select +/- : Change Opt. F1: General Help F2: Previous Values F9: Optimized Defaults F10: Save & Reset ESC: Exit |
|                                                                                           | Version 2.20.1273. Copyright (C) 2020 American Mega    | trends, Inc.                                                                                                    |

#### **Network Stack**

Enable or disable UEFI network stack. The following fields will appear when this field is enabled.

#### **Ipv4 PXE Support**

Enable or disable IPv4 PXE boot support. If disabled, IPv4 PXE boot support will not be available.

#### **Ipv6 PXE Support**

Enable or disable IPv6 PXE boot support. If disabled, IPv6 PXE boot support will not be available.

#### PXE boot wait time

Set the wait time in seconds to press ESC key to abort the PXE boot. Use either +/- or numeric keys to set the value.

#### Media detect count

Set the number of times the presence of media will be checked. Use either +/- or numeric keys to set the value.

### Security

| Aptio Setup Utility - Copyright (C) 2020 American M<br>Main Advanced Chipset <mark>Security</mark> Boot Save & Exit                                                                                                    | legatrends, Inc.                                                                                                    |
|----------------------------------------------------------------------------------------------------|----------------------------------------------------------------------------------------------------|
| Password Description         If ONLY the Administrator's password is set, then this only limits access to Setup and is only asked for when entering Setup.         If ONLY the User's password is set, then this is a power on password and must be entered to boot or enter Setup. In Setup the User will have Administrator rights.         The password length must be in the following range:         Minimum length       3         Maximum length       20         Administrator Password | Set Administrator Pass-<br>word<br>→: Select Screen<br>↑↓: Select Item<br>Enter: Select<br>+/- : Change Opt.<br>F1: General Help<br>F2: Previous Values<br>F9: Optimized Defaults<br>F10: Save & Reset<br>ESC: Exit |
| Version 2.20.1273. Copyright (C) 2020 American M                                                                                                    | egatrends, Inc.                                                                                                    |

#### **Administrator Password**

Set the administrator password. To clear the password, input nothing and press enter when a new password is asked. Administrator Password will be required when entering the BIOS.

### Security

#### Secure Boot

| System Mode                                                         | Setup                    | Secure Boot activa<br>when: Secure Boot is                   |
|---------------------------------------------------------------------|--------------------------|--------------------------------------------------------------|
| Secure Boot                                                         | [Disabled]<br>Not Active | enrolled, System mod<br>User/Deployed, and CS                |
| Secure Boot Mode<br>▶ Restore Factory Keys<br>▶ Reset To Setup Mode | [Custom]                 | disabled                                                     |
| ► Key Management                                                    |                          |                                                              |
|                                                                     |                          | →←: Select Screen<br>↑↓: Select Item<br>Enter: Select        |
|                                                                     |                          | +/- : Change Opt.<br>F1: General Help<br>F2: Previous Values |
|                                                                     |                          | F9: Optimized Defaults<br>F10: Save & Reset<br>ESC: Exit     |
|                                                                     |                          | LSC. LXII                                                    |

#### Secure Boot

The Secure Boot store a database of certificates in the firmware and only allows the OSes with authorized signatures to boot on the system. To activate Secure Boot, please make sure that "Secure Boot" is "[Enabled]", Platform Key (PK) is enrolled, "System Mode" is "User", and CSM is disabled. After enabling/disabling Secure Boot, please save the configuration and restart the system. When configured and activated correctly, the Secure Boot status will be "Active".

#### Secure Boot Mode

Select the secure boot mode – Standard or Custom. When set to Custom, the following fields will be configurable for the user to manually modify the key database.

#### **Restore Factory Keys**

Force system to User Mode. Load OEM-defined factory defaults of keys and databases onto the Secure Boot. Press Enter and a prompt will show up for you to confirm.

#### Reset To Setup Mode

Clear the database from the NVRAM, including all the keys and signatures installed in the Key Management menu. Press Enter and a prompt will show up for you to confirm.

#### Security Secure Boot

#### Key Management

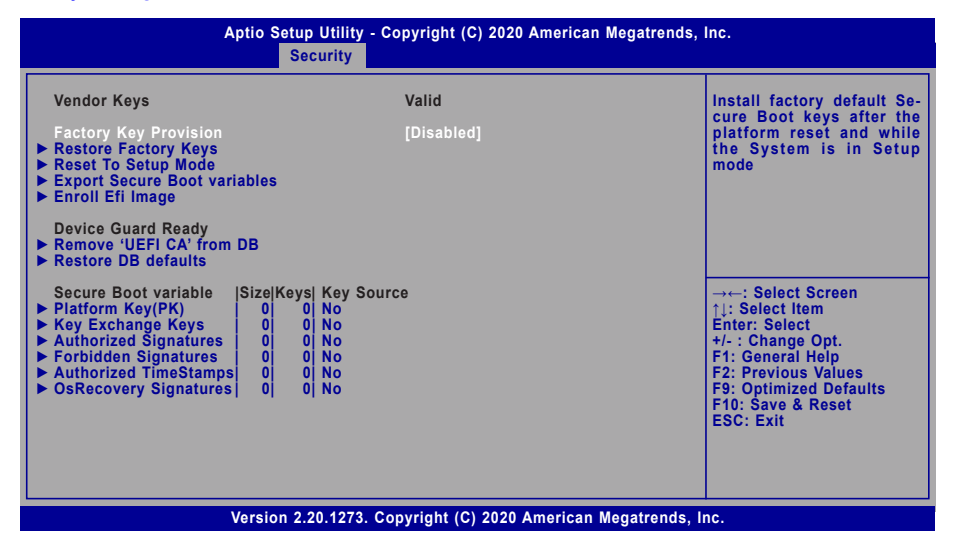

#### **Factory Key Provision**

Enable or disable the provision factory default keys on next re-start. This will only take place when the "System Mode" in the previous menu is in "Setup", which can be achieved by moveing the cursor to the "Reset To Setup Mode" and press Enter.

#### **Restore Factory Keys**

Force system to User Mode. Configure NVRAM to contain OEM-defined factory default Secure Boot keys.

#### **Reset To Setup Mode**

Clear the database from the NVRAM, including all the keys and signatures installed in the Key Management menu. Press Enter and a prompt will show up for you to confirm.

#### **Export Secure Boot variables**

Export the Secure Boot settings (i.e. all keys and signatures) as files to the root directory of a file system device. Press Enter and select a storage device listed in the pop-up menu. The saved files will be named automatically according to the type of key/signature as listed below.

- "PK" for Platform Keys
- "KEK" for Key Exchange Keys
- "db" for Authorized Signatures
- "dbx" for Forbidden Signatures

#### Enroll Efi Image

Allow the image to run in Secure Boot mode. Enroll SHA256 Hash certificate of a PE image into Authorized Signature Database (db). Press Enter and select a storage device listed in the popup menu, select a directory, and then select the EFI Image document.

#### **Remove 'UEFI CA' from DB**

Remove Microsoft UEFI CA from the Authorized Signature database. For systems that support Device Guard, Microsoft UEFI CA must NOT be included in the Authorized Signature database.

#### **Restore DB defaults**

Press Enter to restore the database variable to factory defaults.

Manually configure the following keys and signatures. Move the cursor to the field and press Enter, and then a pop-up menu will show up.

# Platform Key(PK), Key Exchange Keys, Authorized Signatures, Forbidden Signatures, Authorized TimeStamps, OsRecovery Signatures

| List the information of enrolled keys and signatures                                                                                                    |
|----------------------------------------------------------------------------------------------------|
| Save the key or signature as a file to the root directory of a file system. The saved files will be named automatically according to the type of key/signature as previously listed in the "Export Secure Boot Variables". |
| Load factory default database                                                                                                    |
| Enroll keys and signatures from a file system                                                                                                    |
| Delet keys and signatures                                                                                                    |
|                                                                                                    |

#### Boot

| Aptio Setup Utility - Copyright (C) 2020 American Megatrends, Inc.<br>Main Advanced Chipset Security <mark>Boot </mark> Save & Exit |                         |                                                                                                    |  |  |  |  |  |  |
|----------------------------------------------------------------------------------------------------|-------------------------|----------------------------------------------------------------------------------------------------|--|--|--|--|--|--|
| Boot Configuration<br>Setup Prompt Timeout<br>Booton NumLock State<br>Quiet Boot<br>Boot Ontion Priorities                          | 1<br>[Off]<br>[Enabled] | The number of seconds<br>that the firmware will wait<br>before booting the original<br>default boot selection.                                                                   |  |  |  |  |  |  |
| BGRT Logo                                                                                                    | [Disabled]              |                                                                                                    |  |  |  |  |  |  |
|                                                                                                    |                         | → -: Select Screen<br>↑: Select Item<br>Enter: Select<br>+/-: Change Opt.<br>F1: General Help<br>F2: Previous Values<br>F9: Optimized Defaults<br>F10: Save & Reset<br>ESC: Exit |  |  |  |  |  |  |
| Version 2.20.1273. Copyright (C) 2020 American Megatrends, Inc.                                                                     |                         |                                                                                                    |  |  |  |  |  |  |

#### Setup Prompt Timeout

Set the number of seconds to wait for the setup activation key. 65535 (0xFFFF) denotes indefinite waiting.

#### **Bootup NumLock State**

Select the keyboard NumLock state: On or Off.

#### **Quiet Boot**

This section is used to enable or disable quiet boot option.

#### **Boot Option Priorities**

Rearrange the system boot order of available boot devices. Please enable the devices that you wish to set as boot devices in the "Advanced > CSM Configuration" submenu.

#### **BGRT Logo**

It is used to enable or disable the support of display logo with ACPI BGRT table.

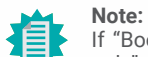

If "Boot option filter" of "CSM Configuration" is set to "UEFI and Legacy" or "UEFI only", and "Quiet Boot" is set to enabled, "BGRT Logo" will show up for configuration. Refer to the Advanced > CSM Configuration submenu for more information.

### Save & Exit

| Main                                    | Advanced                                                               | Aptio S<br>Chipset   | Setup Utility<br>Security | - Copyr<br>Boot | right (C) 2020 A<br>Save & Exit | merican M  | egatrends, I | nc.                                                                                                    |
|-----------------------------------------|------------------------------------------------------------------------|----------------------|---------------------------|-----------------|---------------------------------|------------|--------------|----------------------------------------------------------------------------------------------------|
| Save<br>Save<br>Disca<br>Defau<br>Resto | Options<br>Changes and<br>ard Changes a<br>ult Options<br>ore Defaults | l Reset<br>and Reset |                           |                 |                                 |            |              | Reset the system after<br>saving the changes                                                                                                    |
|                                         |                                                                        |                      |                           |                 |                                 |            |              | → ←: Select Screen<br>↑]: Select Item<br>Enter: Select<br>+/- : Change Opt.<br>F1: General Help<br>F2: Previous Values<br>F3: Optimized Defaults<br>F10: Save & Reset<br>ESC: Exit |
|                                         |                                                                        | Versio               | n 2.20.1273.              | Copyri          | ght (C) 2020 An                 | nerican Me | gatrends, Ir | IC.                                                                                                    |

#### Save Changes and Reset

To save the changes, select this field and then press <Enter>. A dialog box will appear. Select Yes to reset the system after saving all changes made.

#### **Discard Changes and Reset**

To discard the changes, select this field and then press <Enter>. A dialog box will appear. Select Yes to reset the system setup without saving any changes.

#### **Restore Defaults**

To restore and load the optimized default values, select this field and then press <Enter>. A dialog box will appear. Select Yes to restore the default values of all the setup options.

# Chapter 3 BIOS SETTING

### Updating the BIOS

To update the BIOS, you will need the new BIOS file and a flash utility. Please contact technical support or your sales representative for the files and specific instructions about how to update BIOS with the flash utility. For updating AMI BIOS in UEFI mode, you may refer to the how-to video at <a href="https://www.dfi.com/Knowledge/Video/5">https://www.dfi.com/Knowledge/Video/5</a>.

### Notice: BIOS SPI ROM

- 1. The Intel<sup>®</sup> Management Engine has already been integrated into this system board. Due to the safety concerns, the BIOS (SPI ROM) chip cannot be removed from this system board and used on another system board of the same model.
- 2. The BIOS (SPI ROM) on this system board must be the original equipment from the factory and cannot be used to replace one which has been utilized on other system boards.
- 3. If you do not follow the methods above, the Intel® Management Engine will not be updated and will cease to be effective.

#### Note:

- a. You can take advantage of flash tools to update the default configuration of the BIOS (SPI ROM) to the latest version anytime.
- b. When the BIOS IC needs to be replaced, you have to populate it properly onto the system board after the EEPROM programmer has been burned and follow the technical person's instructions to confirm that the MAC address should be burned or not.